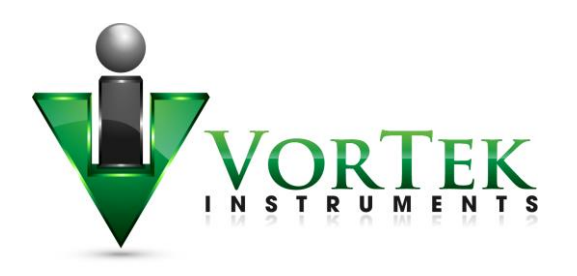

# **Vortek/TCP Meter Initial Setup**

© 2016-17, Vortek Instruments, LLC Rev 1/2018

# **Table of Contents**

| POE Wiring                                              | 2  |
|---------------------------------------------------------|----|
| Network Configuration                                   | 4  |
| IPSetup Network Configuration Tool                      | 4  |
| Using IPSetup                                           | 5  |
| IPSetup Does Not Display Your Vortek/TCP Device         | 6  |
| IPSetup FAQ                                             | 6  |
| Meter WEB pages                                         | 7  |
| WEB Configuration Interface                             |    |
| Connection to meter from the Internet. Security issues. | 16 |
| Modbus/TCP interface                                    |    |
| Modbus utilities                                        |    |
| MBGUI.EXE Simple Modbus/TCP client                      | 20 |
| Console Modbus/TCP client MBUS.EXE                      | 21 |
| Data Logging                                            | 23 |
| Dummy registers group 9000                              |    |
| Other methods of retrieving log files                   |    |
| WGET                                                    |    |
| FTP                                                     | 31 |
| Update of Firmware                                      | 32 |
|                                                         |    |

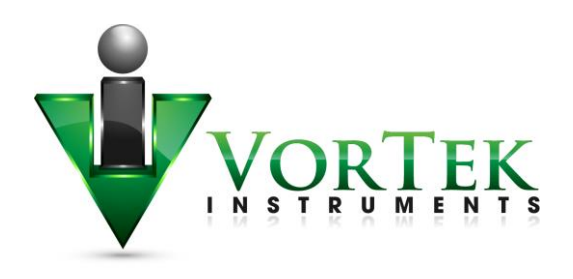

## **Power Over Ethernet (POE) Wiring Connections**

The NEMA 4X enclosure contains an integral wiring compartment with one dual strip terminal block (located in the smaller end of the enclosure). Two 3/4-inch female NPT conduit entries are available for separate power and signal wiring. For all hazardous area installations, make sure to use an agency-approved fitting at each conduit entry. The cable entry device shall be of a certified flameproof type, suitable for the conditions of use and correctly installed. The degree of protection of at least IP66 to EN 60529 is only achieved if certified cable entries are used that are suitable for the application and correctly installed. Unused apertures shall be closed with suitable blanking elements. If conduit seals are used, they must be installed within 18 inches (457 mm) of the enclosure.

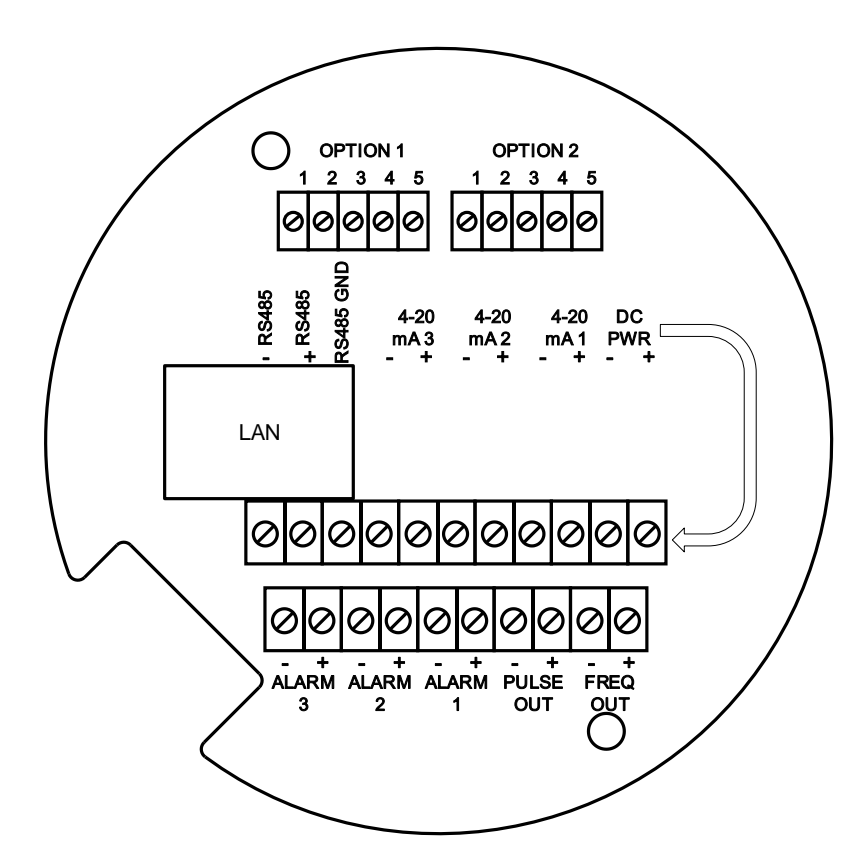

Figure: POE Wiring Terminals

There are two options for powering the POE version meters: DC Power and POE option.

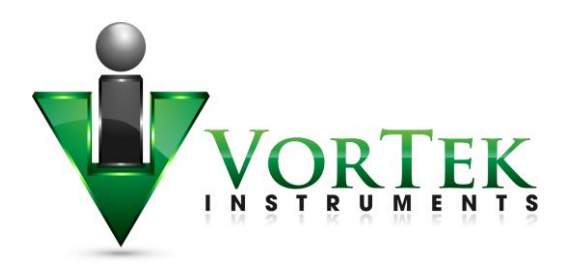

# Warning

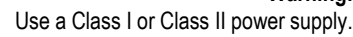

A power switch is not provided with this meter, an approved switch meeting the power requirements listed in Appendix A must be provided by the user. It must be easily accessible and marked as the disconnect for the flow meter.

Only the connectors supplied with the meter are to be used for connecting wiring.

If the equipment is used in a manner not specified the protection provided by the equipment may be impaired

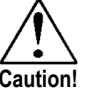

# **POE Power Wiring**

**DC Power Wiring** 

Connect the unit with the Ethernet cable to POE enable Ethernet switch (POE option does not require a separate power supply).

Plug Ethernet drop off cable from your Local Area Network (LAN) switch to LAN connector of Vortek meter. You should see a blinking orange LED and a solid green on the front of the LAN connector of the meter henCAT5 Ethernet cable is plugged in and communicating.

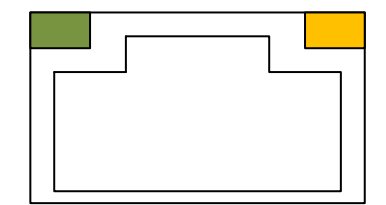

Figure: Front of the LAN connector

The DC wire insulation temperature rating must meet or exceed 85°C (185°F), maximum operating voltage 300 VRMS

Alternatively POE injector may be used for example:TRENDnet TPE-115Gi

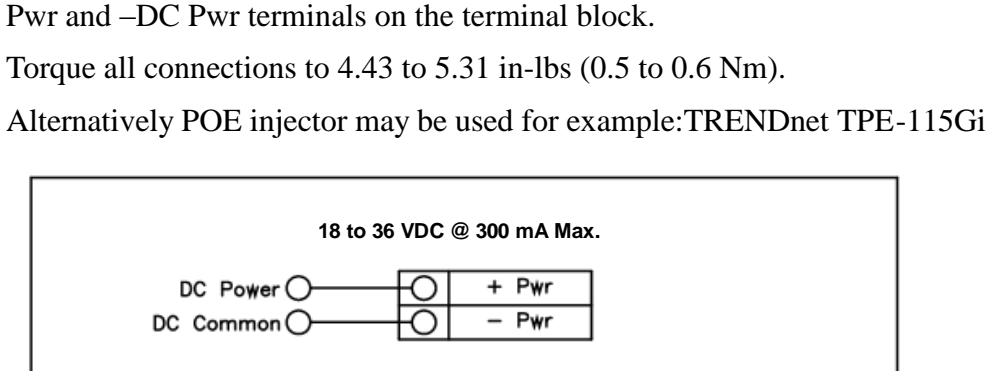

The DC power wire size must be 20 to 12 AWG with the wire stripped 1/4

inch (7 mm). Connect 18 to 36 VDC (300 mA, 9 W maximum) to the +DC

Figure: DC Power Connections

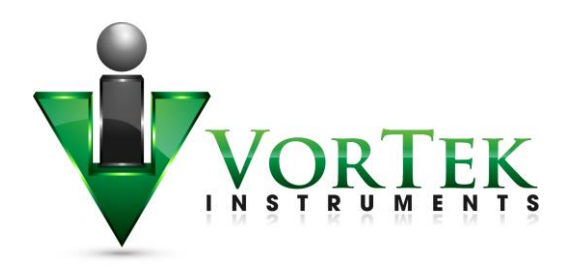

## **Direct Connection Options**

The unit must be powered by one of the above options. If using DC powering option connect a standard ethernet cable to your PC and the unit. If using POE ensure the switch is connected to your PC.

For testing and initial setup purposes, one may use direct connection to PC or Laptop. After reconnecting, you need to cycle the power to the meter. The meter will display the current IP address on the screen. Once the unit is connected it will try to request an IP address from non existent DHCP server and then switch to AutoIP address (unfortunately random), for example 169.254.xxx.xxx.

If you could not see the IP address after cycling the meters power, you can run the IPSetup utility program. See more instructions on how to use the IPSetup program below in Network Configuration. Once you find out assigned meter IP address or the NetBios name <u>http://VRTXXXXX</u>, type one of them into a browser to connect to the unit.

#### **Connection issues:**

The common issue is that PC does not recognize the plugged Ethernet cable. You maybe require to disable/enable Ethernet adapter to force it to "see" connected cable.

Alternatively, you may use static IP setting for both your PC and meter. The addresses should be on the same network, like 192.168.1.xxx or 10.10.10.xxx

Tip: to quickly find Microsoft Network configuration page, type WindowsKey+R and in command window enter "ncpa.cpl"

## **Network Configuration**

Vortek/TCP meter needs to be configured in order to be "visible" on your local network. There are two methods of configuration:

- Static IP address
- Dynamically assigned IP address via DHCP (Dynamic Host Configuration Protocol).

For static configuration consult your network administrator which IP address to use.

#### **IP Setup Network Configuration Tool:**

IPSetup is used to configure network settings on your Vortek/TCP device such as IP Address, Mask, Gateway, DNS Server. If enabled in your device, IPSetup uses a User Datagram Protocol (UDP) broadcast on **port 20034** to identify Vortek/TCP network devices. UDP broadcasts are not forwarded by routers, so IPSetup can only be used on a LAN or direct connection. You need to run it on a PC connected to the same switch as your device.

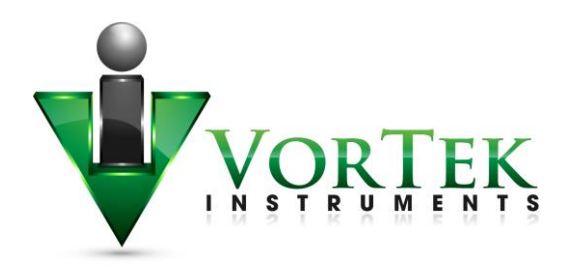

IP Setup is commonly used for:

- Determining the DHCP assigned IP address of your device.
- Configuring the network settings of your device.

IPSetup can be downloaded from file system of Vortek/TCP of which may be provided on USB flash drive/CD or available on the Vortek website for download. This program can run on any Windows or Linux machine under Windows emulator WINE.

#### **Configuring the meter with IP Setup:**

IPSetup/Configuration should only need to be done at initial commissioning on the customer's network.

Before you begin please ensure the device is on the same LAN or directly connected to a PC.

Click on the IPSetup Icon

| 🛛 😣 NetBurner IPSetup V2.3                                                                                                    | <b>k</b>                                                                                                    |
|----------------------------------------------------------------------------------------------------|----------------------------------------------------------------------------------------------------|
| NDK Settings           IP         10         10         74           Network Mask         255         255         255         0           GateWay         10         10         10         9           DNS         10         10         13         15200         ▼ | Set-> Set-> |
|                                                                                                    | Launch Webpage Advanced Help Close                                                                                                    |

Figure: IPSetup Tool

To configure a device with IPSetup:

- Click on a device in the "Select a Unit" window. Note: each unit has been assisgned an unique identifier code that begins with VRTX as seen above. Also, the meter will display the current IP address upon powering up the meter.
- Enter your configuration settings in the "NDK Settings" group. Configuration can either be set up as a static IP address assigned by your network administrator or can be set up to DHCP by setting the IP address to 0.0.0.0.
- Once you have specified all your configuration settings, click on the "Set" button to transmit them to your device. *Please Note: Besides IP, Network Mask, GateWay and DNS, do not change any other parameters, such as Uart, delay, baud rate, etc. Correct GateWay settings are necessary if you are planning to access device from the Internet or other subnets of your local network.*
- The DHCP assigned address, or static IP address, will appear in the description next to each Vortek/TCP device in the Select a Unit window.

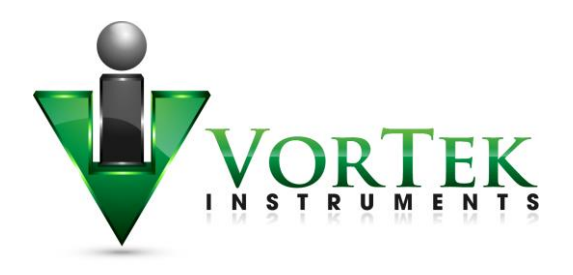

## **IPSetup Does Not Display Your Vortek/TCP Device**

If IPSetup does not display your device, the issue could be one of the following:

- A firewall on your PC is blocking network port number 20034. Try temporarily disabling your firewall and try again.
- If you are trying to talk to a device on the other side of a router. Check to see if the PC and Vortek/TCP devices are on the same LAN.

## **IPSetup FAQ**

- If DHCP serve can't assign an address to the meter, it will switch to AutoIP. AutoIPs are special addresses in the range 169.254.XXX.XXX. The XXX.XXX values are randomly selected with an attempt to avoid duplication. AutoIP is used for DIRECT CONNECTION to a PC.
- IPSetup shows the name of the application as shown on Fig. below. The name is composed of letters VRTX and 4 last HEX digits of unit's MAC address. For example: VRTXE46B also referred to as the NetBios name.

| 🛛 😣 NetBurner IPSetup V2.3                                                                                                    | ▶                                                                                                    |
|----------------------------------------------------------------------------------------------------|----------------------------------------------------------------------------------------------------|
| NDK Settings         IP         10         10         10         74           Network Mask         255         255         255         0           GateWay         10         10         10         9           DNS         10         10         10         13           Baudrate         115200         ▼ | Select a Unit<br>415 [00-03:F4-08:E4-6B] at 10.10.10.74 running :VRTXE46B<br>415 [00-03:F4-08:E4-70] at 10.10.10.75 running :VRTXE470<br>[00-03:F4-02-58-0A] at 10.10.10.78 running :VRTX580A<br>•<br>•<br>•<br>•<br>•<br>•<br>•<br>•<br>•<br>•<br>•<br>•<br>• |
|                                                                                                    | Launch Webpage Advanced Help <u>C</u> lose                                                                                                    |

Figure: IPSetup displaying the unique identifer code VRTX (netbios name).

- You may access the unit by typing the name in address field of WEB browser, for example: <u>http://VRTXE46B</u>. This works on Microsoft computers and may not work on Linux machines. For Linux machines it needs to have SMB protocol enabled to understand the NetBios names. *Tip: there is linux nmblookup command, which shows IP address by NetBios name*.
- It is recommended to provide a correct GateWay address. DNS is necessary only if access to the Internet is needed for the device. in case, for example, accessing Network Time Servers. It may be set as 0.0.0.0.

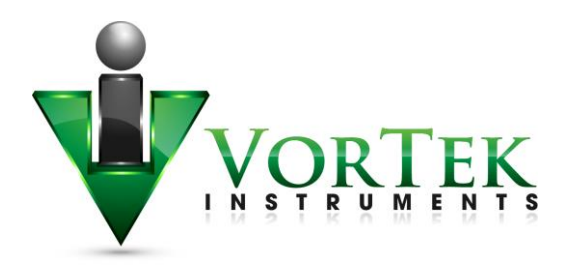

## Meter WEB pages

VRTX meter has an internal WEB server providing real time measurement information and a configuration interface.

The meter supports two protocols for accessing the WEB pages:

- HTTP insecure connection to TCP port 80
- HTTPS secure connection to configuration pages on TCP port 443.

It is possible to connect to all pages using HTTPS instead of HTTP. The assumption is that measurement data does not need to be secure, while configuration must be always encrypted.

## WEB page

| VORT                                                                                 | EK                                                                                                    |
|--------------------------------------------------------------------------------------|----------------------------------------------------------------------------------------------------|
| VorTek Flowmet                                                                       | N T S                                                                                                    |
| HOME<br>FLOW<br>METER<br>FLUID<br>DIAGNOSTIC<br>CONFIGURE<br>DATA LOG<br>Startup Log | A Leader in Precision Multivariable<br>Flowmeters for the Measurement of<br>Liquid, Gas, Steam, and Energy.                                                                                                    |
| VorTek Instruments.                                                                  |                                                                                                    |
|                                                                                      |                                                                                                    |
|                                                                                      | For more information about Vortek Instruments and its products visit <u>http://www.vortekinst.com</u> .                                                                                                    |
|                                                                                      | For more information about Vortek Instruments and its products visit <u>http://www.vortekinst.com</u> . Discovered Vortex Meters:                                                                                                    |
|                                                                                      | For more information about Vortek Instruments and its products visit <u>http://www.vortekinst.com</u> . Discovered Vortex Meters:           Addr:         Serial Number         HW         FW         Sig.Rev         OEM                                                                                                    |
|                                                                                      | For more information about Vortek Instruments and its products visit <u>http://www.vortekinst.com</u> . Discovered Vortex Meters:           Addr:         Serial Number         HW         FW         Sig.Rev         OEM           1         2         24         78.2         3.14         6                                                                                                    |
|                                                                                      | For more information about Vortek Instruments and its products visit <u>http://www.vortekinst.com</u> . Discovered Vortex Meters:           Addr:         Serial Number         HW         FW         Sig.Rev         OEM           1         2         24         78.2         3.14         6   BACnet/IP enabled                                                                                                    |
|                                                                                      | For more information about Vortek Instruments and its products visit <u>http://www.vortekinst.com</u> . Discovered Vortex Meters:           Addr:         Serial Number         HW         FW         Sig Rev         OEM           1         2         24         78.2         3.14         6           BACnet IP enabled         Uptime: 28 days 01:16:45         Sig Rev         Sig Rev         Sig Rev                                                                                                    |
|                                                                                      | For more information about Vortek Instruments and its products visit http://www.vortekinst.com.<br>Discovered Vortex Meters:<br>Addr:       Serial Number       HW       FW       Sig Rev       OEM         1       2       24       78.2       3.14       6         BACnet/IP enabled         Uptime:       28 days 01:16:45         Meter RTC:       11/29/2017       12:45:20                                                                                                    |
|                                                                                      | For more information about Vortek Instruments and its products visit http://www.vortekinst.com.<br>Discovered Vortex Meters:<br>Addr:       Serial Number       HW       FW       Sig. Rev       OEM         1       2       24       78.2       3.14       6         BACnet/IP enabled         Uptime:       28 days 01:16:45         Meter RTC:       11/29/2017       12:45:20         Networking Data:       MAC:00:03:F4:0A:1D:37, NETBIOS Name:VRTXID37<br>My IP:10.10.10.75         SD Free size?, 854, 587, 904 |

#### Figure: Main/home page

Above is a Figure of the main page of the webpage with the menu selections on the left side. When the meter is initially powered up, it scans for connected meters This version is intended for master/slave configuration with multiple meters connected to a single gateway. Normally this Slave Address selector is not used and there is always only one selection possible.

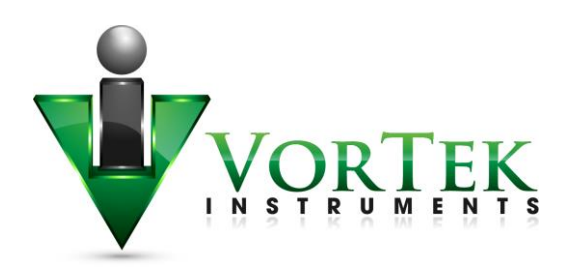

| VORTEK<br>VorTek Flowmeter | s<br>Flow Parameters     |         |                     |
|----------------------------|--------------------------|---------|---------------------|
| HOME                       | Flowmeter WEB Interface  | VI      | RTX_1.15.9_B        |
| METER                      | Flow Values              |         |                     |
| FLUID                      | Mass Flow                | 418.14  | lb/hr               |
| CONFIGURE                  | Volume Flow              | 20010.4 | gal/hr              |
| DATA LOG                   | Pressure                 | 24397.2 | mmH2O @4 °C (A)     |
| Startup Log                | Temperature 1            | 529.67  | °R                  |
| Copyright © 2014-2017      | Fluid Density            | 0.126   | lbm/in <sup>3</sup> |
| voi rec msu unems.         | Fluid Viscosity          | 0.00171 |                     |
|                            | Flow Totalizer           | 1303603 | lb                  |
|                            | Flow Total Qty per Pulse | 1000    |                     |
|                            |                          |         |                     |

Figure: Flow

The above Figure display what values are available on the Flow menu.

| VorTek              | i                     |            |                   |
|---------------------|-----------------------|------------|-------------------|
| VorTek Flowmeter    | Meter Configuratio    | 'n         |                   |
| HOME                | Calling IP            | 10.10.1    | 0.131             |
| FLOW                | Device IP             | 10.10.     | 10.75             |
| FLUID               | Uptime                | 28 days 0  | 2:00:23           |
| DIAGNOSTIC          | Meter RTC             | 11/29/2017 | 13:28:5           |
| CONFIGURE           | Meter Configuration   | л          |                   |
| Startup Log         | Meter Index           | 2          | inch              |
| 2                   | Meter K-Factor        | 269.159    | P/ft <sup>2</sup> |
| VorTek Instruments. | Insertion Pipe ID     | 1.939      | inch              |
|                     | Insertion Base K      | 269.159    | P/ft              |
|                     | Insertion Base Re     | 0          |                   |
|                     | Low Flow Cutoff       | 10         |                   |
|                     | Vortex Coefficient Ck | 5          |                   |
|                     | Press Coefficient B00 | -1.96404   |                   |
|                     | Press Coefficient B01 | -2.39886   |                   |
|                     | Press Coefficient B02 | 0.196427   |                   |
|                     | Press Coefficient B10 | 1057.53    |                   |
|                     | Press Coefficient B11 | 362.476    |                   |
|                     | Press Coefficient B12 | -227.993   |                   |
|                     | Press Coefficient B20 | -1115.91   |                   |
|                     | Press Coefficient B21 | 1205.24    |                   |
|                     | Press Coefficient B22 | -357.796   |                   |
|                     | Meter Diagnostic      | а          |                   |
|                     | Faults                | 0          |                   |
|                     | NV Faults             | 0          |                   |
|                     | ADC Counts[0]         | 89         |                   |
|                     | ADC_Counts[1]         | 14         |                   |
|                     | ADC_Counts[2]         | 9          |                   |
|                     | ADC Counts[3]         | 4          |                   |
|                     | Analog OutCount[0]    | 2637       |                   |
|                     | Analog OutCount[1]    | 2637       |                   |
|                     | Analog OutCount[2]    | 2637       |                   |
|                     | Exceptions            | 131        |                   |

Figure: Meter

The above Figure display what values are available in the Meter menu.

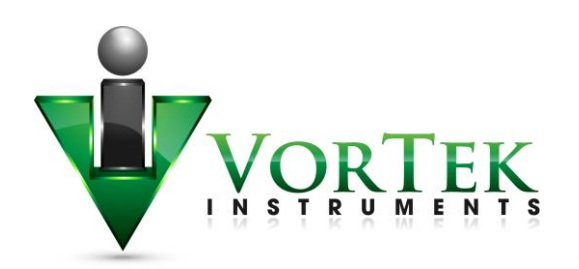

| Calling IP                 | 10.10.10.131     |       |
|----------------------------|------------------|-------|
| Device IP                  | 10.10.10.75      |       |
| Uptime                     | 28 days 02:34:16 |       |
| Fluid Configuration        |                  |       |
| Fluid Type                 | Real Gas         |       |
| Real Liquid Type           | Water            |       |
| Real Gas Type              | Steam            |       |
| Other Liquid Density       | 0.0360937        |       |
| Other Liquid AL            | 1                |       |
| Other Liquid BL            | 0                |       |
| Goyal Mole Weight          | 32.042           |       |
| Goyal Critical Press       | 1174.2           | psia  |
| Goyal Critical Temperature | 463              | °R    |
| Goyal Critical Z           | 0.224            |       |
| Goyal AL                   | 1                |       |
| Goyal BL                   | 1                |       |
| API Density                | 1                | kg/m² |
| Api K0                     | 1                |       |
| API KI                     | 1                |       |
| Api AL                     | 0.00072          |       |
| API BL                     | 5215             |       |
| Nat. Gas Specific Gravity  | 0.6              |       |
| Nat. Gas Mole Fract. Nz    | 0.02             |       |
| Nat. Gas Mole Fract. COz   | 0.01             |       |
| Nat. Gas Ref. Temp.        | 518.67           | °F    |
| Nat. Gas Ref. Pressure     | 10335.4          | psia  |
| Other Gas Specific Gravity | 1                |       |
| Other Gas Comp. Z          | 1                |       |
| Other Gas Viscosity        | 0.01             | сP    |
| Fluid Standard Temperature | 59               | °F    |
| Fluid Standard Pressure    | 14.6959          | psia  |
| Fluid Normal Temperature   | 0                | °C    |
| Fluid Normal Pressure      | 101.325          | kPa   |
| Liquid Gas Type            | CO2              |       |
| Thermal Oil Type           | DowTherm A       |       |
| Steam Standard Temperature | 0                | °F    |
|                            | 22.042           | min   |
| Steam Standard Pressure    | 32.042           | psia  |

Figure: Fluid

The above Figure displays the values of the Fluid menu.

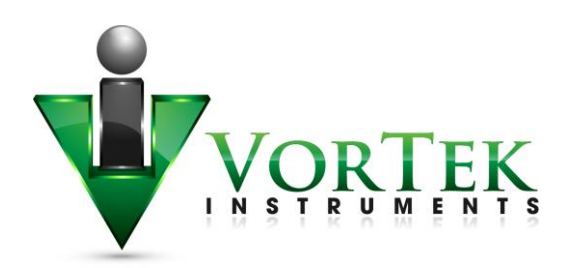

| Calling IP                      | 10.10.131        |                   |
|---------------------------------|------------------|-------------------|
| Device IP                       | 10.10.10.75      |                   |
| Uptime                          | 28 days 02:54:50 |                   |
| Diagnostic                      |                  |                   |
| Shedding Frequency              | 200              | Hz                |
| Filter Frequency                | 38.6415          | Hz                |
| Fluid Velocity                  | 36.2358          | Hz                |
| Reynolds Number                 | 133217           |                   |
| Temp. Compensated K-Factor      | 269.159          | P/ft <sup>3</sup> |
| RTD1 Resistance                 | 1100.12          | Ohms              |
| Insertion Local K               | 269.159          | P/ft              |
| Scaled Output Frequency         | 0                | Hz                |
| Maximum Velocity                | 36.2358          | ft/s              |
| Maximum Fluid Temperature       | 544.652          | °R                |
| Maximum Pressure                | 5121.42          | mmH2O @4 °C (A)   |
| Amplitude (Vrms)                | 0.000109947      | Vrms              |
| Electronics Temperature         | 549.703          | °R                |
| Maximum Electronics Temperature | 557.542          | °R                |
| Minimum Electronics Temperature | 532.266          | °R                |
| Hourly Flow                     | 417.61           |                   |
| Obscuration                     | 0.870719         |                   |
| Profile Factor                  | 0                |                   |
| Insertion                       | 0.9695           |                   |
| Pipe Area                       | 2.95288          |                   |
| Glycol Weight %                 | 32.3415          |                   |
| F / 17 /                        | 0                | mΔ                |

Figure: Diagnostics

The above Figure shows the values of the Diagnostics menu.

| Please, reconnect using HTTPS                                       |                                                                                                    |
|---------------------------------------------------------------------|----------------------------------------------------------------------------------------------------|
| Click here if you are on the local i                                | etwork .                                                                                                    |
| Click here if you are on the local i                                | etwork and reopen in this frame                                                                                                    |
| Click here if you are on the Intern                                 | et via port forward as: meter vortekinst.com                                                                                                    |
| Click to open meter vortekinst.com                                  | a in this frame                                                                                                    |
| Otherwise you have to reconnect t                                   | the configuration page as https://your_ip/CONFMENU.HTML or https://your_ip - connect to ALL pages via https                                                                                      |
| There may be problems with some<br>If IE does no show on "problem p | versions of Internet Explorer. (e.g. IE10)<br>age" the link: "Continue to this website(not recommended)", either update IE to Rev. 11 or better use different browser, such as Fireflox or Chron |

Figure: Configuration

The above Figure shows the Configuration page options.

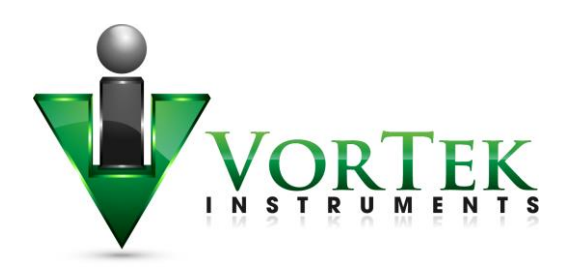

| Directory of /                                      |
|-----------------------------------------------------|
| <ul> <li>Docs</li> <li>Docs</li> <li>EXE</li> </ul> |
|                                                     |

Figure: Data log

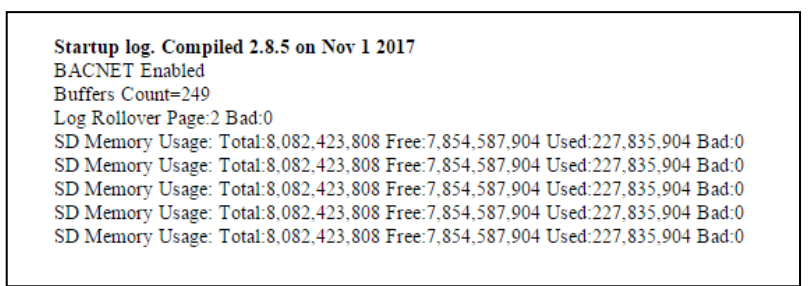

Figure: Startup log

# **WEB Configuration Interface**

Clicking on CONFIGURE Menu link opens the following page

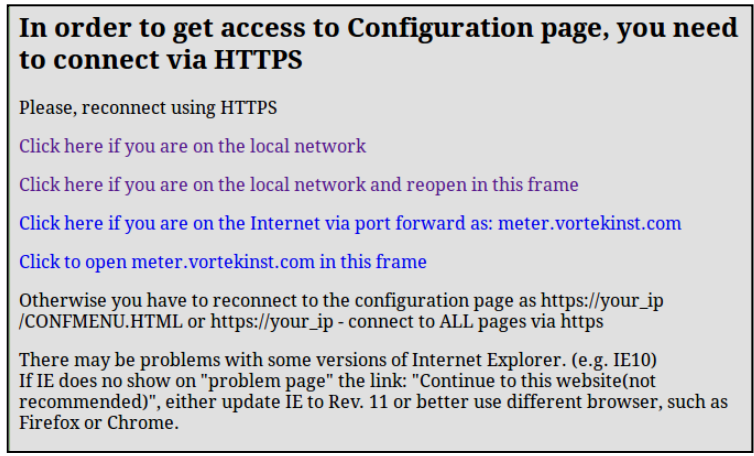

Figure: Configuration

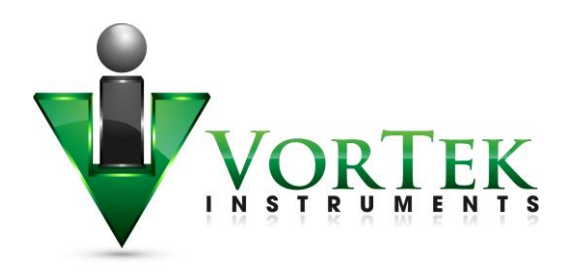

Connection to the Configuration interface is done using encrypted protocol HTTPS. When connected for the first time, your browser and the unit need to perform a verification. This process is slightly different in different browsers. For the initial set up of the webpage please click the link "Click here if you are on the local network". Below is an example of the browser FireFox:

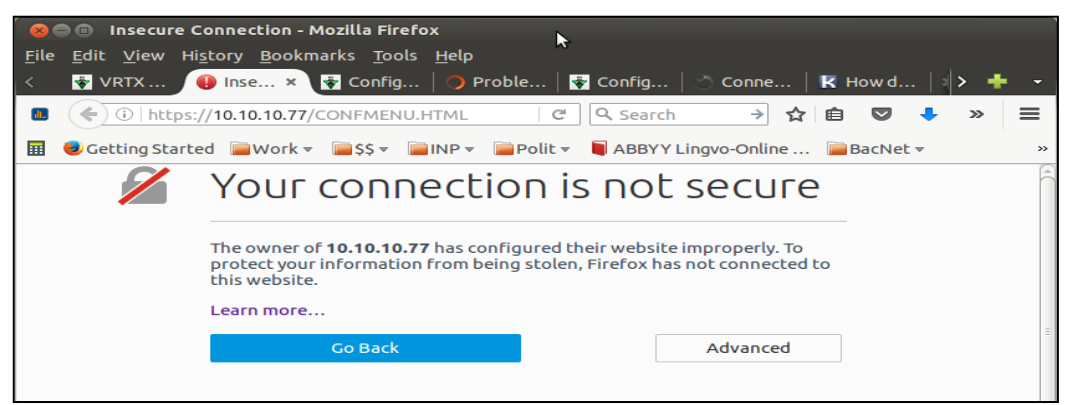

Figure: Fire Fox Verification Page

Please click the "Advanced" button. Once the advanced button is selected the next page is shown with the button "Add Exception" at the bottom.

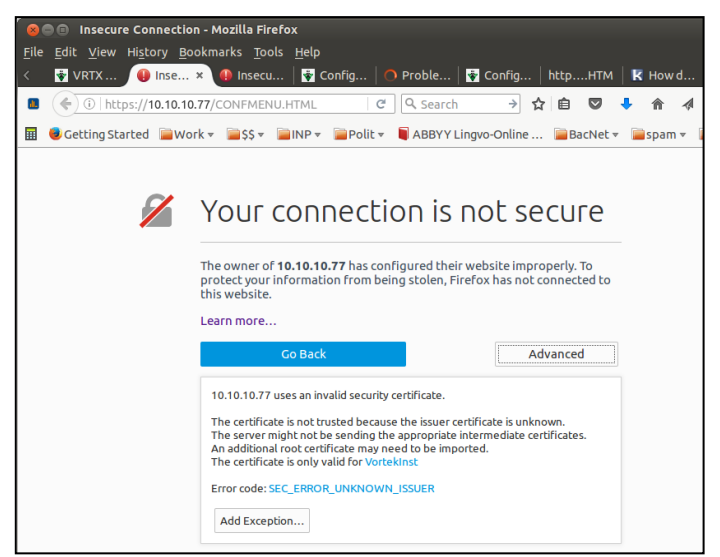

Figure: Fire Fox Add Exception

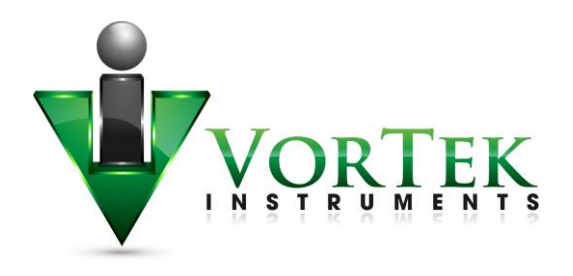

Note: If you selected the link "<u>Click here if you are on the local network and reopen in this frame</u>", the browser will not have the "Add Exception" button. We recommend using the first link when connecting to the new unit for the first time. After the initial setup, you may find it more convenient to use the second link and open configuration interface inside the frame.

By clicking "Add Exception" the following screen is opened:

| 😣 🗈 Add Security Exception 📐                                                                                                    |
|----------------------------------------------------------------------------------------------------|
| You are about to override how Firefox identifies this site.<br>Legitimate banks, stores, and other public sites will not<br>ask you to do this. |
| Server                                                                                                    |
| Location: https://10.10.10.77/CONFMENU.HTM Get Certificate                                                                                      |
| Certificate Status         This site attempts to identify itself with invalid information.         Wrong Site                                   |
| The certificate belongs to a different site, which could mean that someone is trying to impersonate this site. <b>Unknown Identity</b>          |
| The certificate is not trusted because it hasn't been verified as issued by a trusted authority using a secure signature.                       |
|                                                                                                    |
| Confirm Security Exception Cancel                                                                                                    |

Figure: FireFox Add Security Exception

The browsers issue with the VortekInst certificate is that it is an IP address instead of a site name like myBank.org. You may view the certificate by clicking "Confirm Security Exception" and this certificate will be stored in your browser. The next time the browser knows which certificate to use for this IP. If you change the IP address of the meter, you'll need to go through this procedure again.

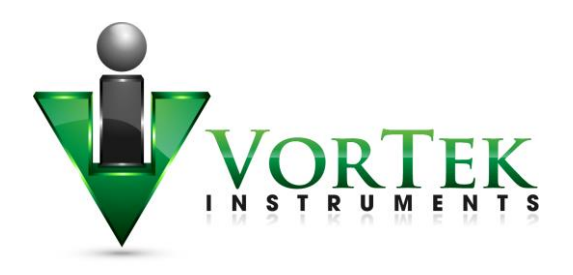

With other browsers, the procedure may be slightly different. However, you will need to repeat the steps to confirm the certificate for each browser.

On Windows IE Explorer the browser will show page as shown below.

You need to click the link "Continue to this website (not recommended)". In some versions of IE it may not show this link. In such case upgrade IE to version 11 or better user different browser, e.g. Firefox.

Internet Explorer HTTPS warning page.

| $\leftarrow$ | whttps://10.10.10.73/                                                                                                    |
|--------------|----------------------------------------------------------------------------------------------------|
| File Edit    | View Favorites Tools Help                                                                                                    |
| 8            | There is a problem with this website's security certificate.                                                                                                    |
|              | The security certificate presented by this website was not issued by a trusted certificate authority.<br>The security certificate presented by this website was issued for a different website's address. |
|              | Security certificate problems may indicate an attempt to fool you or intercept any data you send to the server.                                                                                           |
|              | We recommend that you close this webpage and do not continue to this website.                                                                                                    |
|              | Ø Click here to close this webpage.                                                                                                    |
|              | Ontinue to this website (not recommended).                                                                                                    |
|              | More information                                                                                                    |
|              |                                                                                                    |

Figure: Internet Explorer Warning Page

After certificate acceptance is done you may enter the configuration page. It will ask for authentication.

- User Name: creator
- Password: 16363

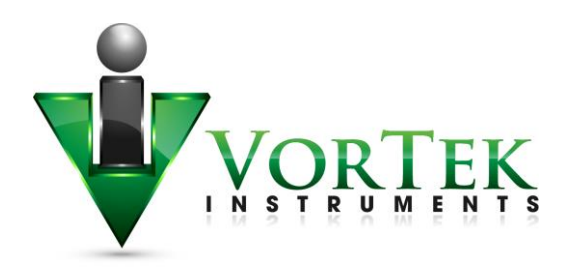

| 😣 🗈 Authe  | entication Required                                                                                         |
|------------|----------------------------------------------------------------------------------------------------|
| and and    | A username and password are being requested by https://10.10.10.77. The site says: "Please Enter User Name" |
| User Name: | creator                                                                                                    |
| Password:  | •••••                                                                                                    |
|            | Cancel                                                                                                    |

Figure: Authentication Required

It will show configuration page in full screen or in frame if second link is used.

| VRTX Web Interface × Config Interface ×                                                                                                    |                         |
|----------------------------------------------------------------------------------------------------|-------------------------|
| ← → C ▲ Not secure   https://10.10.10.79/CONFMENU.HTML                                                                                                    | ☆ 🕐 🔍 🗄                 |
| Output         Input         Display         Alarms         Totalizer         Units         Fluid           SD Log Config         System         Diagnostic Level 1         Diagnostic Level 2         Diagnostic Level 2         Diagnostic Level 2 | Diagnostics Calibration |
|                                                                                                    |                         |
|                                                                                                    |                         |

Figure: Configuration Interface New Tab

| , | 🔹 VRTX Web Interfac                                      | ce 🗙 🛛 🐐 Config In | nterface ×                                              | -                                         | -                  | and a series of    |       | -     | And and the second of the |
|---|----------------------------------------------------------|--------------------|---------------------------------------------------------|-------------------------------------------|--------------------|--------------------|-------|-------|---------------------------|
|   | $\epsilon \rightarrow \mathbf{C}$ (i) 10.1               | 10.10.79/INDEX.HTM |                                                         |                                           |                    |                    |       |       | ☆ 🕐 🍳 🗄                   |
|   | VORTE                                                    | K                  | Device IP:10.10.1<br>F/W Revision:VR<br>Device name:VRI | ).79 Calling IP:1<br>TX_1.15.38<br>'X1D66 | 0.10.10.119        |                    |       |       |                           |
|   | Flowmeter                                                | Output             | Input                                                   | Display                                   | Alarms             | Totalizer          | Units | Fluid | Diagnostics               |
|   | HOME                                                     | Calibration        | SD Log Config                                           | System                                    | Diagnostic Level 1 | Diagnostic Level 2 |       |       |                           |
|   | FLOW                                                     |                    |                                                         |                                           |                    |                    |       |       |                           |
|   | FLUID                                                    |                    |                                                         |                                           |                    |                    |       |       |                           |
|   | DIAGNOSTIC                                               |                    |                                                         |                                           |                    |                    |       |       |                           |
|   | DATA LOG                                                 |                    |                                                         |                                           |                    |                    |       |       |                           |
|   | Startup Log                                              |                    |                                                         |                                           |                    |                    |       |       |                           |
|   | <u>Copyright © 2014-18</u><br><u>VorTek Instruments.</u> |                    |                                                         |                                           |                    |                    |       |       |                           |
|   |                                                          |                    |                                                         |                                           |                    |                    |       |       |                           |
|   |                                                          |                    |                                                         |                                           |                    |                    |       |       |                           |
| 1 |                                                          |                    |                                                         |                                           |                    |                    |       |       |                           |

Figure: Configuration Interface In Frame

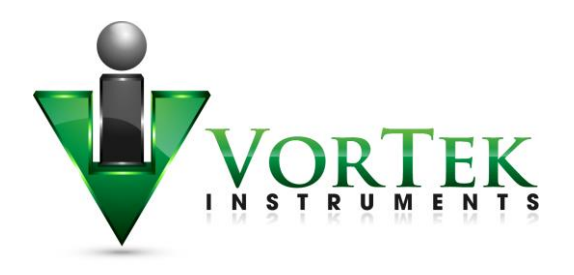

## Internet connection to the meter, security issues.

Typically the meter is connected to the Local Area Network (LAN) with non-routable Private Network Address (192.168.xx.xx, 10.xx.xx, 172.16-31.xx.xx). There are two options to setup the meter from the Internet:

- Connect via Virtual Private Network (VPN)
- Port Forwarding technique.

In case of VPN, your home PC becomes part of your corporate network which will allow access to all resources on the corporate LAN. Usually, your home PC is assigned an IP address from a different subnet than the meters. Therefore, the IPSetup program may not function correctly. You will need to know the specific IP address of the meter in order to connect. Please contact your IT department about availability of VPN and connection instructions.

Second method of Port Forwarding is configuring the corporate firewall to allow you access to certain internal (LAN) IP address by mapping it to your external corporate gateway IP and port number. This is usually done by mapping. See the following for an example. Assuming your corporate gateway is 50.202.79.132 and your meter IP on LAN is 10.10.10.75.

#### **Example of port forwarding:**

External IP 50.202.79.132 Port 8080 ====>mapped to===> 10.10.10.75 Port 80 External IP 50.202.79.132 Port 10502 ====>mapped to===> 10.10.10.75 Port 502 External IP 50.202.79.132 Port 10443 ====>mapped to===> 10.10.10.75 Port 443

Please contact your IT department for configuration on corporate routers. They will need the following information on the used network port:

- TCP port 80 Non-secure access to main WEB pages. Read only. Protocol HTTP. It is also possible to access meter using only secure connection via Port 443.
- TCP port 443 Secure encrypted access to configuration pages. Protocol HTTPS, SSL. Encryption 128 bit – does not require Export licensing. User/password protected (secure)

TCP port 502 Access by automation software to Modbus/TCP server. Protocol Modbus/TCP

*Optional:* TCP ports 20,21- Access to internal FTP server. Protocol FTP. User/password protected (insecure)

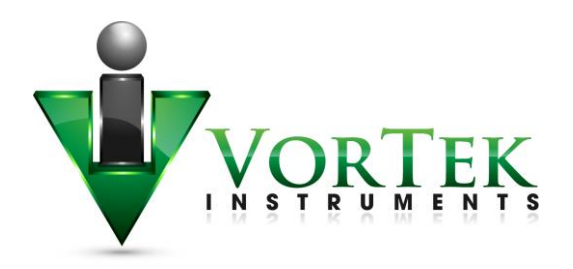

UDP port 20034 Broadcast discover protocol. Used to find units on the local Network. It is not routable and therefore works only within the same subnet. Used by IPSetup (discover/IP config) and AutoUpdate (flash) programs. AutoUpdate works across Ethernet switches. It uses UDP with direct address. It may be blocked by most routers.

TCP port 20034- Firmware update using TcpUpdate utility. (Not enabled in Rev 1.0 of firmware).

Corporate gateways can have additional security enhancing measures, like sourcing. Sourcing addresses only allows access from certain individual IPs or networks. If security concerns are an issue, you may limit access to the meter using encrypted protocol only: port 443, https. On special request VortekInst can add special capability of Access Control List (ACL) to insecure by definition Modbus protocol. Using ACL user may define number of hosts or networks from which connection to Modbus port 502 can be accepted. Normally this function can be implemented in corporate firewall. ACL in meter may be needed when it is exposed to the Internet directly.

General information about Port Forwarding and instructions how to set up it in simple home routers available everywhere. E.g. here: <u>http://www.howtogeek.com/66214/how-to-forward-ports-on-your-router/</u>

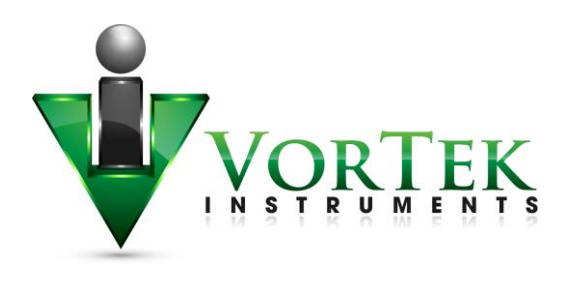

# Modbus/TCP interface

Vorteks TCP meter supports industry standard automation protocol Modbus/TCP.

General specifications:

| Protocol                           | ТСР                                             |
|------------------------------------|-------------------------------------------------|
| Port                               | 502                                             |
| Number of simultaneous connections | 20                                              |
| Format of 16 bit registers         | standard MSB first (big endian)                 |
| Format of 32 Long and Float values | Most significant word coming first (big endian) |
| Modbus Address                     | 0                                               |
| Supported Function Codes           | 3,4,16,5                                        |

## Modbus utilities

We include for customer convenience two applications which may be used during integration into your automation system:

- MbusGui.exe Windows GUI application for reading Modbus registers of the meter.
- mbus.exe Generic DOS console application for reading Modbus/TCP registers.

These two applications are stored on SD card inside meter. To download them click on menu link "LOG DATA" and then select directory EXE. Right click on MBUS.EXE or MBGUI.EXE link to download it to your PC.

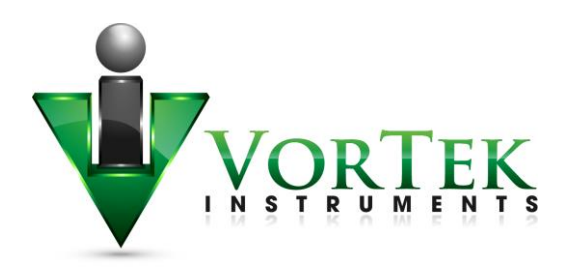

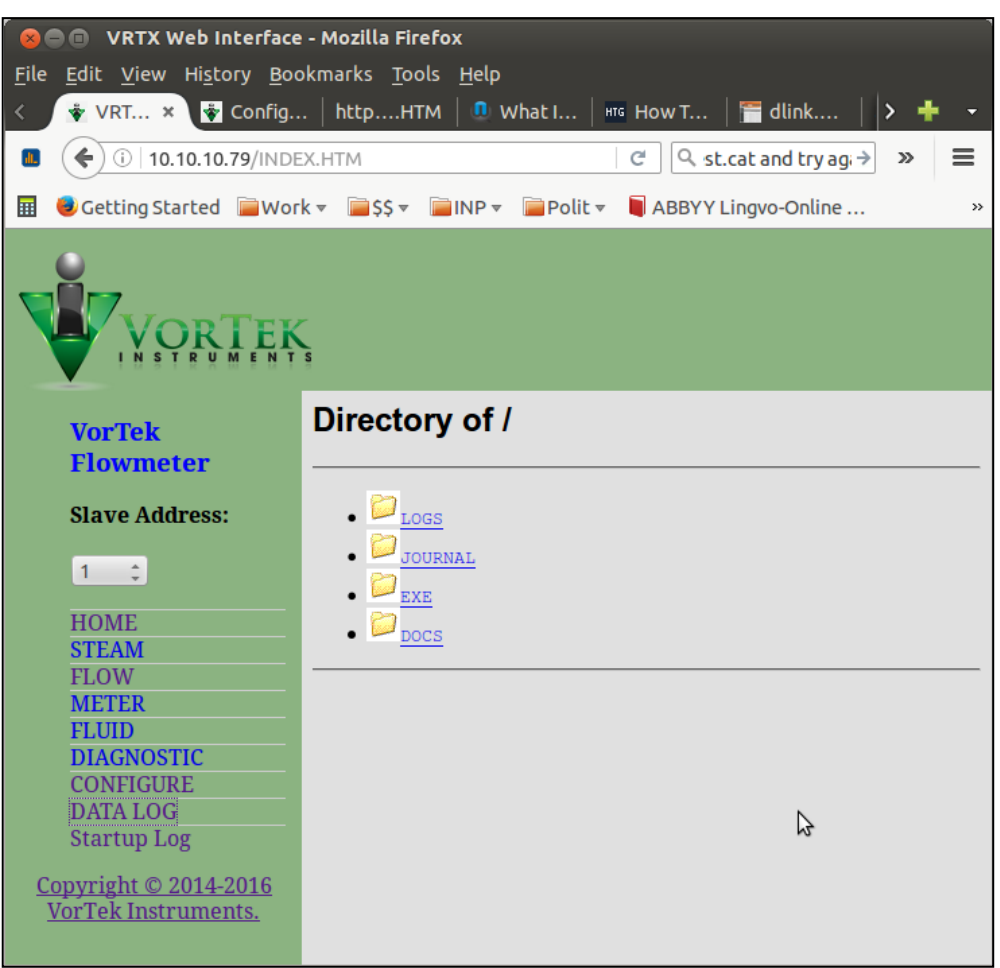

Figure: EXE Folder

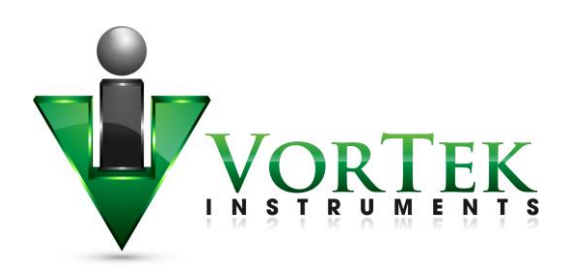

## MBGUI.EXE Simple Modbus/TCP client

| 🛛 🗐 🔲 Vortek Modbus Client 1.10 S                                                                                                    | 😣 🖻 🗉 Vortek Modbus Client 1.10 Steam 05/09/2016 New Rev Firmware |                                                                                                    |                                                                                                    |  |  |  |  |  |  |  |
|----------------------------------------------------------------------------------------------------|-------------------------------------------------------------------|----------------------------------------------------------------------------------------------------|----------------------------------------------------------------------------------------------------|--|--|--|--|--|--|--|
| <ul> <li>10.10.10.79</li> <li>Image: Comparison of the second second se</li></ul> |                                                                   |                                                                                                    |                                                                                                    |  |  |  |  |  |  |  |
| Reg:         0         562.0000         Temperature           Reg:         2         30.9514         Temperature 1           Reg:         4         1233.0000         PSIA           Reg:         6         7.3408         Volume Flow           Reg:         8         1292.3254         Mass Flow           Reg:         10         0.0000         Energy Flow           Reg:         12         0.0200         Fluid Viscosity           Reg:         14         47.0001         Fluid Density           Reg:         16         0.0000         Fluid Enthalpy 0           Reg:         18         0.0000         Fluid Enthalpy 1                                                                                                    | Read Group                                                        | Reg: 60       0         Reg: 62       0         Reg: 64       0         Base Re       0         Reg: 68       105.45609         Temperature       Reg: 70         Reg: 70       0         Frequency       Reg: 72         Reg: 72       143.75125         Reg: 74       -40         Reg: 78       0         Reg: 80       94.868378         Temperature       Reg: 82         Reg: 82       72.244949         Temperature       Reg: 84         0.00018200147       Reg: 86         Reg: 86       0.87071937         Reg: 80       0 | NA<br>NA<br>NA<br>Meter Profile<br>Internal<br>Scaled Output<br>Max Velocity<br>Max Temperature<br>Max Temperature 1<br>Max Pressure<br>Max Intern<br>Min Intern<br>Vrms<br>Hourly Flow<br>Obscuration<br>Profile Factor |  |  |  |  |  |  |  |
|                                                                                                    | Show INI file                                                     | Reg:92 0.96950001<br>Reg:94 2.9528782<br>Reg:96 0<br>Reg:98 0                                                                                                    | Insertion<br>Pipe Area<br>Glycol Weight %<br>Loop mA                                                                                                    |  |  |  |  |  |  |  |

#### Figure: MBGUI.EXE Interface

This is a simple Modbus/TCP client configured for use with VRTX/TCP meter. The names and location of registers are stored in mbgui.ini file. This file is created at start up and contains default definitions. The structure of the application uses the following approach accepted for Vortek 's meters supporting Modbus/RTU. All registers are grouped by data types: float, long, etc. Two groups of Vortex registers 0 containing most of real time data and Group 200 – containing steam-related data can be viewed on a timer once in two seconds on the left panel. Selecting a group in "Read Group" selector will show it in right panel. You can rename the application to something more meaningful for you (please avoid spaces in program name). In this case it will rename accordingly the INI file. By this you may create several clients for different meters.

This application is compiled to run on Windows machine. It also can be run on Linux or MAC machine with 586 architecture under Windows emulator WINE. (MAC case was not tested).

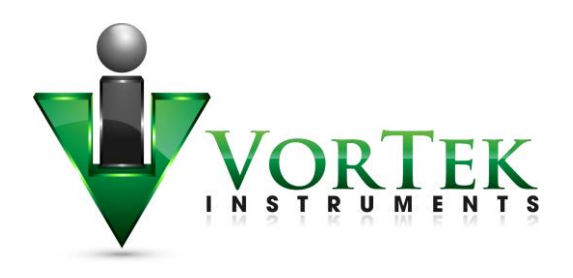

## Console Modbus/TCP client MBUS.EXE

This is simple Modbus/TCP client for reading Modbus registers and output data in specified format. It can be used for creating automation scripts in any scripting language, like bash, LabView, MatLab, DOS batch, etc.

Open in DOS window directory where you put the executable MBUS.EXE

😞 🗐 🔲 georgi@gp: ~ k File Edit View Search Terminal Help georgi@gp:~\$ ./MBUS.EXE -h Modbus client 1.4 usage: mbus ip\_adrs unit reg\_no num\_regs [format\_string] mbus 172.20.1.24 0 0 10 mbus 172.20.1.24 0 206 5 iili options: -p port [502] -I invert long data -f function code (supported 3,4 default - 3) format specifiers: a - ascii, b[B] - byte, i[I] - int16, l[L] - int32, f - float, h - hex (16), H - hex (32), t - time(ms) B,L,I - for unsigned format multipliers like i20a10 are OK georgi@gp:~\$

Figure: MBUS.exe

There is minimal help shown by command:

MBUS.EXE -h

It can read arbitrary Modbus registers. The only limitation it supports only "classic" order of bytes in 16 bit registers: big endian.

Examples:

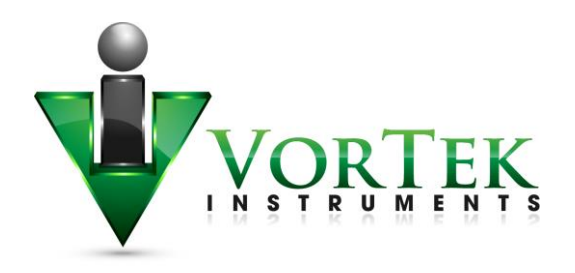

| 🛾 🙁 🗐 🔹 georgi@gp: ~                       |                                                   |
|--------------------------------------------|---------------------------------------------------|
| File Edit View Search                      | Terminal Help                                     |
| georgi@gp:~\$ ./MBUS<br>562.000000, 30.943 | .EXE 10.10.10.79 -I 0 0 6 fff<br>373, 1233.000000 |
| georgi@gp:~\$ ./MBUS<br>562.000000, 30.947 | .EXE 10.10.10.79 -I 0 0 6 f3<br>727, 1233.000000  |
| georgi@gp:~\$ ./MBUS<br>158, 22, 6, 1      | .EXE 10.10.10.79 -I 0 1002 4 i4                   |

Figure: MBUS.exe example

Read first 6 registers from group 0 and display as Float. Each "f" in first example corresponds for each read register or register pair for float. "fff" may be replaced by "f3"

Switch "-I" telling that float format is inverted: MSW coming first. This option should always be used with Vortex Meter. Line 3 reads 4 short integer registers from reg number 1002 and output as 16 bit integer.

For debug purpose during integration you may format output as HEX

```
      See a georgi@gp:~

      File Edit View Search Terminal Help

      georgi@gp:~$

      georgi@gp:~$

      georgi@gp:~$

      ./MBUS.EXE 10.10.10.79 -I 0 1002 4 i4

      109, 18, 6, 1

      georgi@gp:~$

      georgi@gp:~$

      ./MBUS.EXE 10.10.10.79 -I 0 1002 4 i4

      ./MBUS.EXE 10.10.10.79 -I 0 1002 4 hhhh

      0x006D, 0x0012, 0x0006, 0x0001

      georgi@gp:~$
```

Figure MBUS.exe Hex example

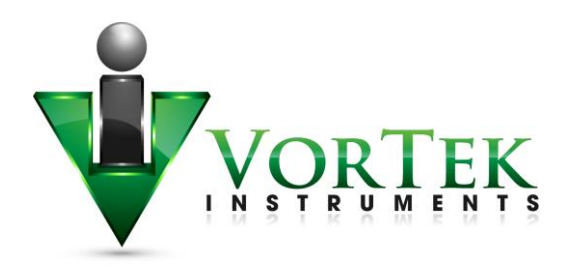

# **Data Logging**

VRTX/TCP meter has internal logging capability. The data is logged to micro SD card inside unit. The capacity of SD card may vary from 4 to 32 GB. The size of card and free space are shown on StartUp Log page. Card is formatted as FAT32 with long file name disabled. All file names are in 8.3 format. To access the log files, click menu link "DATA LOG"

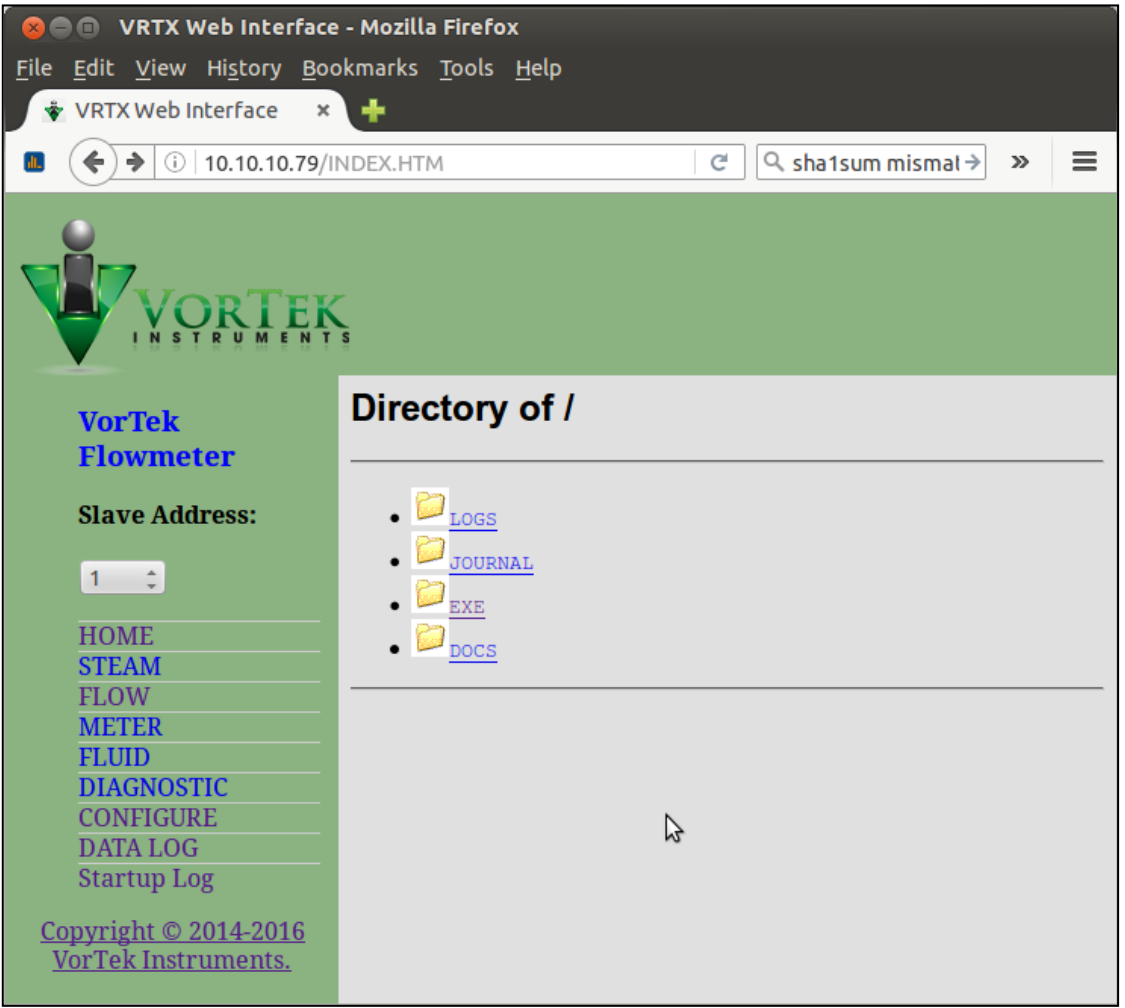

Figure: Data Log Menu

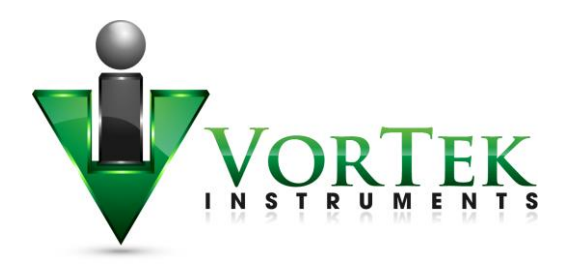

The following folders are in the Data Log Menu:

- LOGS Contains Log files
- JOURNAL Log files of unit on/off states as well as operator's actions.
- EXE Folder with several executables
- DOCS Documentation

Log files are arranged as a tree:

#### LOGS

- 2016 Year
  - 01 month
  - 02 February
  - •••
  - 05 May
    - 160501.CSV

160502.CSV - Daily files in Comma Separated Variables text format.

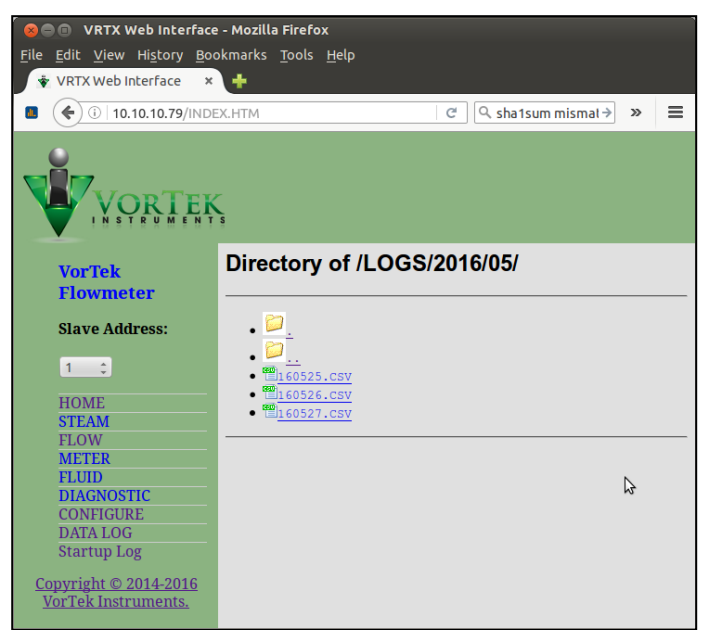

Figure: Log Files

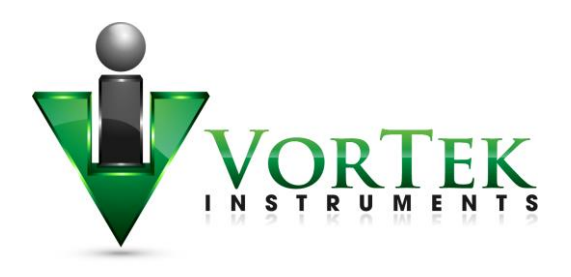

To download file to your PC right click on it and select "save". You may also open it immediately. It will be opened as text file or in EXCEL depending on your settings of used browser. You may change it – consult HELP of used browser to find out how to configure default application for file extension .CSV.

Normally, browser asks what to do with this file extension

| 🛛 🐵 💿 Opening 160527.CSV                                       |  |  |  |  |  |  |  |  |
|----------------------------------------------------------------|--|--|--|--|--|--|--|--|
| You have chosen to open:                                       |  |  |  |  |  |  |  |  |
| 160527.CSV                                                     |  |  |  |  |  |  |  |  |
| which is: CSV document<br>from: http://10.10.10.79             |  |  |  |  |  |  |  |  |
| What should Firefox do with this file?                         |  |  |  |  |  |  |  |  |
| Open with LibreOffice Calc (default)                           |  |  |  |  |  |  |  |  |
| ○ <u>S</u> ave File                                            |  |  |  |  |  |  |  |  |
| Do this <u>a</u> utomatically for files like this from now on. |  |  |  |  |  |  |  |  |
|                                                                |  |  |  |  |  |  |  |  |
| Cancel OK                                                      |  |  |  |  |  |  |  |  |

Figure: CSV log file

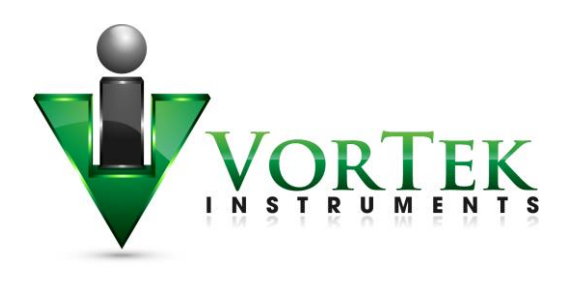

In this example it is offering to open the file in LibreOffice Calc – analog of Windows EXCEL. It then asks about details of CSV format: what to use as field separators. Select "comma"

| 😣 Text Import - [160527.0     | sv1           |             |             |                     |          |             |    |              |
|-------------------------------|---------------|-------------|-------------|---------------------|----------|-------------|----|--------------|
|                               | .5 • ]        |             |             | 7                   |          |             |    |              |
| Import                        | -             |             |             |                     |          |             |    | <u>O</u> K   |
| Ch <u>a</u> racter set        | Western Eur   | ope (Wind   | ows-1252/\  | WinLatin 1)         | ÷.       |             |    |              |
| <u>L</u> anguage              | Default - Eng | glish (USA) |             |                     | *        |             |    | Cancel       |
| From ro <u>w</u>              | 1 🗘           |             |             |                     |          |             |    | <u>H</u> elp |
| Separator options             |               |             |             |                     |          |             |    |              |
| O <u>F</u> ixed width         |               |             |             |                     |          |             |    |              |
| Separated by                  |               |             |             |                     |          |             |    |              |
| Tab                           | 🗹 Cor         | nma         |             | Other               |          |             |    |              |
| Semicolon                     |               | ice         |             |                     |          |             |    |              |
|                               |               |             | Тох         | t dolimitor         | . 1      | н           |    |              |
| Merge <u>d</u> elimiters      |               |             | Te <u>x</u> | <u>i</u> t deumiter |          |             | •  |              |
| Other options                 |               |             |             |                     |          |             |    |              |
| Quoted field as text          |               |             |             |                     |          |             |    |              |
| Detect special <u>n</u> umber | ers           |             |             |                     |          |             |    |              |
| Fields                        |               |             |             |                     |          |             |    |              |
| Calveratives                  |               |             |             |                     |          |             |    |              |
| Column t <u>y</u> pe          |               | Ŧ           |             |                     |          |             |    |              |
| Standard Standard             | Standard      | Standard    | Standard    | Standard            | Standard | Standard    | A  |              |
| 1 Date Time                   | Secs          | Temp        | TU          | Press               | PU       | VolFlow     | Ξ  |              |
| 2 05/27/16 00:00:3            | 0 26841       | 562         | F           | 1233                | PSI      | 7.34079     |    |              |
| 3 05/27/16 00:01:3            | 0 26901       | 562         | F           | 1233                | PSI      | 7.34079     |    |              |
| 4 05/27/16 00:02:3            | 0 26961       | 562         | F           | 1233                | PSI      | 7.34079     |    |              |
| 5 05/27/16 00:03:3            | 0 27021       | 562         | F           | 1233                | PSI      | 7.34079     |    |              |
| 6 05/27/16 00:04:3            | 1 27082       | 562         | F           | 1233                | PSI      | 7.34079     |    |              |
| 7 05/27/16 00:05:3            | 1 27142       | 562         | F           | 1233                | PSI      | 7.34079     | Ų. |              |
|                               | (             | 5.00        | -           | 4000                | DOT      | 1 2 4 2 7 3 |    |              |
|                               |               |             |             |                     |          |             |    |              |

Click OK and it will open the file in EXCEL (CALC)

Figure: Text Import file

First three columns in table A, B, and C are fixed and always present. All other are configurable on SD Log Config page on CONFIGURE form.

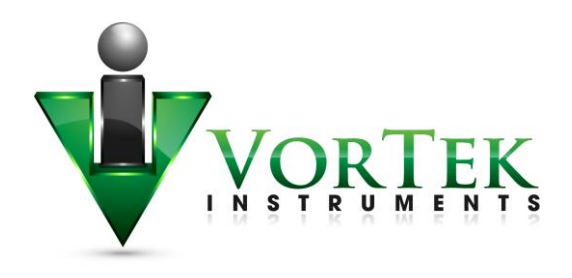

The names of columns are self-explanatory. Column C (Secs) shows number of seconds since meter was restarted. Columns named PU, TU, VFU display Pressure, Temperature, Volume Flow Units accordingly. New header is output whenever operator changes the list of logged items. Log interval is set on configuration page and can vary from as low as 5 seconds to whatever you choose.

| ि 🙁 😑        | 16           | 0527.C       | SV (r        | ead-o        | only        | y) - Li | bre        | Office       | Calc         |                |              | •     |                |     |     |     |
|--------------|--------------|--------------|--------------|--------------|-------------|---------|------------|--------------|--------------|----------------|--------------|-------|----------------|-----|-----|-----|
| <u>F</u> ile | <u>E</u> dit | <u>V</u> iew | <u>I</u> nse | rt F         | <u>o</u> rn | nat     | Too        | ols <u>D</u> | ata <u>V</u> | <u>V</u> indow | <u>H</u> elp | ~     |                |     |     |     |
|              | •            | ł            |              | 2            | 5           | SF 🖆    |            | F            |              |                |              | •     | 1              | Ŧ   |     | »   |
| A1           |              |              | •            | <b>f</b> (x) | Σ           | =       | Γ          | Date         |              |                |              |       |                |     |     | •   |
|              | А            | В            | С            | D            | Е           | F       | G          | н            | 1            | J              | К            | L     | м              | Ν   | 0   | PA  |
| 1            | Date         | Time         | Secs         | Temp         | TU          | Press   | PU         | VolFlow      | VFU          | MassFlow       | FDens        | Freq  | Vrms           | DP1 | DP2 | QP  |
| 2            | 05/27/16     | 00:00:30     | 26841        | 562          | F           | 1233    | PSI<br>PSI | 7.34079      | ft^3/sec     | 1292.33        | 47.0001      | 31.06 | 0.000214668    | 0   | 0   | 0   |
| 4            | 05/27/16     | 00:02:30     | 26961        | 562          | F           | 1233    | PSI        | 7.34079      | ft^3/sec     | 1292.33        | 47.0001      | 31.06 | 0.000188224    | 0   | Ő   | 0   |
| 5            | 05/27/16     | 00:03:30     | 27021        | 562          | F           | 1233    | PSI        | 7.34079      | ft^3/sec     | 1292.33        | 47.0001      | 31.06 | 0.00015089     | 0   | 0   | 0   |
| 7            | 05/27/16     | 00:04:31     | 27082        | 562          | F           | 1233    | PSI        | 7.34079      | ft^3/sec     | 1292.33        | 47.0001      | 31.00 | 0.000191335    | 0   | 0   | 0   |
| 8            | 05/27/16     | 00:06:31     | 27202        | 562          | F           | 1233    | PSI        | 7.34079      | ft^3/sec     | 1292.33        | 47.0001      | 31.06 | 0.000189779    | 0   | 0   | 0   |
| 9            | 05/27/16     | 00:07:31     | 27262        | 562          | F           | 1233    | PSI        | 7.34079      | ft^3/sec     | 1292.33        | 47.0001      | 31.06 | 0.000168001    | 0   | 0   | 0   |
| 11           | 05/27/16     | 00:09:32     | 27383        | 562          | F           | 1233    | PSI        | 7.34079      | ft^3/sec     | 1292.33        | 47.0001      | 31.06 | 0.000189779    | ō   | ŏ   | ŏ   |
| 12           | 05/27/16     | 00:10:32     | 27443        | 562          | F           | 1233    | PSI        | 7.34079      | ft^3/sec     | 1292.33        | 47.0001      | 31.06 | 0.000174224    | 0   | 0   | 0   |
| 13           | 05/27/16     | 00:11:32     | 27503        | 562          | F           | 1233    | PSI        | 7.34079      | ft^3/sec     | 1292.33        | 47.0001      | 31.06 | 0.000185113    | 0   | 0   | -0  |
| 15           | 05/27/16     | 00:13:33     | 27624        | 562          | F           | 1233    | PSI        | 7.34079      | ft^3/sec     | 1292.33        | 47.0001      | 31.06 | 0.000188224    | 0   | ō   | 0   |
| 16           | 05/27/16     | 00:14:33     | 27684        | 562          | F           | 1233    | PSI        | 7.34079      | ft^3/sec     | 1292.33        | 47.0001      | 31.06 | 0.000225557    | 0   | 0   | 0   |
| 1/           | 05/27/16     | 00:15:33     | 27744        | 562          | F           | 1233    | PSI        | 7.34079      | ft^3/sec     | 1292.33        | 47.0001      | 31.06 | 0.000169557    | 0   | - 0 | 0   |
| 19           | 05/27/16     | 00:17:33     | 27864        | 562          | F           | 1233    | PSI        | 7.34079      | ft^3/sec     | 1292.33        | 47.0001      | 31.06 | 0.000158668    | 0   | 0   | 0   |
| 20           | 05/27/16     | 00:18:34     | 27925        | 562          | F           | 1233    | PSI        | 7.34079      | ft^3/sec     | 1292.33        | 47.0001      | 31.06 | 0.00015089     | 0   | 0   | 0   |
| 22           | 05/27/16     | 00:20:34     | 27985        | 562          | F           | 1233    | PSI        | 7.34079      | ft^3/sec     | 1292.33        | 47.0001      | 31.00 | 0.0001758668   | 0   | 0   | 0   |
| 23           | 05/27/16     | 00:21:34     | 28105        | 562          | F           | 1233    | PSI        | 7.34079      | ft^3/sec     | 1292.33        | 47.0001      | 31.06 | 0.000168001    | 0   | 0   | 0   |
| 24           | 05/27/16     | 00:22:35     | 28166        | 562          | F           | 1233    | PSI        | 7.34079      | ft^3/sec     | 1292.33        | 47.0001      | 31.06 | 0.000166446    | 0   | 0   | 0   |
| 26           | 05/27/16     | 00:23:35     | 28220        | 562          | F           | 1233    | PSI        | 7.34079      | ft^3/sec     | 1292.33        | 47.0001      | 31.00 | 0.000186668    | 0   | 0   | 0   |
| 27           | 05/27/16     | 00:25:35     | 28346        | 562          | F           | 1233    | PSI        | 7.34079      | ft^3/sec     | 1292.33        | 47.0001      | 31.06 | 0.000196002    | 0   | 0   | 0   |
| 28           | 05/27/16     | 00:26:35     | 28406        | 562          | F           | 1233    | PSI        | 7.34079      | ft^3/sec     | 1292.33        | 47.0001      | 31.06 | 0.000189779    | 0   | 0   | 0   |
| 30           | 05/27/16     | 00:27:30     | 28527        | 562          | F           | 1233    | PSI        | 7.34079      | ft^3/sec     | 1292.33        | 47.0001      | 31.00 | 0.00017889     | 0   | 0   | 0   |
| 31           | 05/27/16     | 00:29:36     | 28587        | 562          | F           | 1233    | PSI        | 7.34079      | ft^3/sec     | 1292.33        | 47.0001      | 31.06 | 0.000172668    | 0   | 0   | 0   |
| 32           | 05/27/16     | 00:30:36     | 28647        | 562          | F           | 1233    | PSI        | 7.34079      | ft^3/sec     | 1292.33        | 47.0001      | 31.06 | 0.000183557    | 0   | 0   | 0   |
| 34           | 05/27/16     | 00:31:30     | 28767        | 562          | F           | 1233    | PSI        | 7.34079      | ft^3/sec     | 1292.33        | 47.0001      | 31.00 | 0.000160224    | 0   | 0   | 0   |
| 35           | 05/27/16     | 00:33:37     | 28828        | 562          | F           | 1233    | PSI        | 7.34079      | ft^3/sec     | 1292.33        | 47.0001      | 31.06 | 0.00016489     | 0   | 0   | 0   |
| 36           | 05/27/16     | 00:34:37     | 28888        | 562          | F           | 1233    | PSI        | 7.34079      | ft^3/sec     | 1292.33        | 47.0001      | 31.06 | 0.000180446    | 0   | 0   | 0   |
| 38           | 05/27/16     | 00:35:37     | 29008        | 562          | F           | 1233    | PSI        | 7.34079      | ft^3/sec     | 1292.33        | 47.0001      | 31.00 | 0.000166446    | 0   | 0   | 0   |
| 39           | 05/27/16     | 00:37:38     | 29069        | 562          | F           | 1233    | PSI        | 7.34079      | ft^3/sec     | 1292.33        | 47.0001      | 31.06 | 0.000191335    | 0   | 0   | 0   |
| 40           | 05/27/16     | 00:38:38     | 29129        | 562          | F           | 1233    | PSI        | 7.34079      | ft^3/sec     | 1292.33        | 47.0001      | 31.06 | 0.000161779    | 0   | 0   | 0   |
| 41           | 05/27/16     | 00:40:38     | 29249        | 562          | F           | 1233    | PSI        | 7.34079      | ft^3/sec     | 1292.33        | 47.0001      | 31.06 | 0.000186668    | 0   | 0   | ō   |
| 43           | 05/27/16     | 00:41:38     | 29309        | 562          | F           | 1233    | PSI        | 7.34079      | ft^3/sec     | 1292.33        | 47.0001      | 31.06 | 0.000166446    | 0   | 0   | 0   |
| 44           | 05/27/16     | 00:42:39     | 29369        | 562          | F           | 1233    | PSI        | 7.34079      | ft^3/sec     | 1292.33        | 47.0001      | 31.06 | 0.000185113    | 0   | 0   | 0   |
| 45           | 05/27/16     | 00:44:39     | 29490        | 562          | F           | 1233    | PSI        | 7.34079      | ft^3/sec     | 1292.33        | 47.0001      | 31.06 | 0.000185113    | 0   | ō   | ō   |
| 47           | 05/27/16     | 00:45:39     | 29550        | 562          | F           | 1233    | PSI        | 7.34079      | ft^3/sec     | 1292.33        | 47.0001      | 31.06 | 0.000182001    | 0   | 0   | 0   |
| 48           | 05/27/16     | 00:46:39     | 29610        | 562          | F           | 1233    | PSI        | 7.34079      | ft^3/sec     | 1292.33        | 47.0001      | 31.06 | 0.000247335    | 0   | 0   | 0   |
| 50           | 05/27/16     | 00:48:40     | 29731        | 562          | F           | 1233    | PSI        | 7.34079      | ft^3/sec     | 1292.33        | 47.0001      | 31.06 | 0.000183557    | Ő   | Ő   | 0   |
| _51          | 05/27/16     | 00:49:40     | 29791        | 562          | F           | 1233    | PSI        | 7.34079      | ft^3/sec     | 1292.33        | 47.0001      | 31.06 | 0.000172668    | 0   | 0   | 0   |
| 52           | 05/27/16     | 00:50:40     | 29851        | 562          | F           | 1233    | PSI        | 7.34079      | ft^3/sec     | 1292.33        | 47.0001      | 31.06 | 0.000169557    | 0   | 0   | 0   |
| 54           | 05/27/16     | 00:52:41     | 29972        | 562          | F           | 1233    | PSI        | 7.34079      | ft^3/sec     | 1292.33        | 47.0001      | 31.06 | 0.000228669    | 0   | 0   | 0   |
| 55           | 05/27/16     | 00:53:41     | 30032        | 562          | F           | 1233    | PSI        | 7.34079      | ft^3/sec     | 1292.33        | 47.0001      | 31.06 | 0.000199113    | 0   | 0   | 0   |
| 50           | 05/27/16     | 00:54:41     | 30092        | 562          | F           | 1233    | PSI        | 7.34079      | ft^3/sec     | 1292.33        | 47.0001      | 31.06 | 0.000169557    | 0   | 0   | 0   |
| 58           | 05/27/16     | 00:56:42     | 30213        | 562          | F           | 1233    | PSI        | 7.34079      | ft^3/sec     | 1292.33        | 47.0001      | 31.06 | 0.000160224    | 0   | 0   | 0   |
| RIP          | Sheel        | 1            | 20272        | 560          | -           | 4000    | 10         | 7 24070      |              | 1000.00        |              | 21.06 | 0.000400334    | 0   | ^   | D   |
| E Fin        | d            |              |              |              |             | ~       | J          | •            | 2            |                |              |       |                |     |     |     |
| Sheet        | 1/1          | 1            | Default      | :            |             |         |            | STD 0        | 2            | Sum            | =0           | Θ-    | <del>0</del> ¦ |     | •   | 78% |
|              |              |              |              |              |             |         |            |              |              |                |              |       |                |     |     |     |

Figure: LibreOffice Calc Example

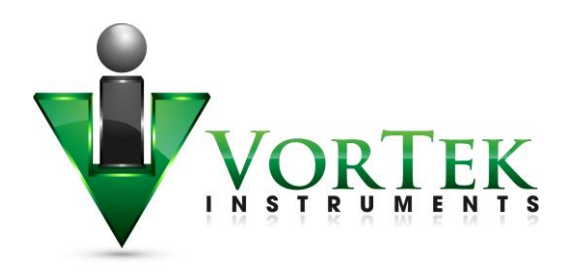

The SD Log Config page is the following. Just select desired items and click SET button at the bottom of the form.

|                  |                                          | a great metto at the              |                          | $\sim$                                                                           |              |
|------------------|------------------------------------------|-----------------------------------|--------------------------|----------------------------------------------------------------------------------|--------------|
| Output           | Input                                    | Display Alarn                     | Totalizer                | Units Fluid Diagnostics Calibration SD Log Config System Diagnostic Level 1 Diag | nostic Level |
|                  |                                          |                                   |                          |                                                                                  |              |
|                  |                                          |                                   |                          |                                                                                  |              |
| D Card Logging   | Configuration                            |                                   |                          |                                                                                  |              |
|                  |                                          | MB9K Config:                      |                          |                                                                                  |              |
| Log Interval (s) | 30                                       | 1019                              |                          |                                                                                  |              |
|                  |                                          |                                   |                          |                                                                                  |              |
| Log Items:       |                                          |                                   |                          |                                                                                  |              |
|                  | <ul> <li>Temperature 1</li> </ul>        | <ul> <li>Temperature 2</li> </ul> | Temperature Units        |                                                                                  |              |
|                  | <ul> <li>Pressure Units</li> </ul>       | ✓ Volume Flow                     | ✓ Volume Flow Units      | 🐔 Mass Flow                                                                      |              |
|                  | <ul> <li>Mass Flow Units</li> </ul>      | Energy Flow                       | Energy Flow Units        | Fluid Viscosity                                                                  |              |
|                  | Fluid Density                            | <ul> <li>Density Units</li> </ul> | Fluid Enthalpy0          | Fluid Enthalpy1                                                                  |              |
|                  | Standard Ref. Density                    | Normal Ref. Density               | Frequency                | Filter Frquency                                                                  |              |
|                  | Fluid Velocity                           | Reynolds Number                   | Temp Comp K Factor       | RTD Resistance[0]                                                                |              |
|                  | RTD Resistance[1]                        | 🗆 Kc                              | RTotal[0].fp             | C RTotal[1] fp                                                                   |              |
|                  | RTotal[2].fp                             | RTotal[3].fp                      | NRTotal[0].fp            | NRTotal[1] fp                                                                    |              |
|                  | NRTotal[2].fp                            | <ul> <li>NRTotal[3].fp</li> </ul> | Base Kc                  | Base Re                                                                          |              |
|                  | <ul> <li>Internal Temperature</li> </ul> | Scaled Output Frequency           | Max Velocity             | □ Max Temperature                                                                |              |
|                  | Max Temperature1                         | Max Pressure                      | Max Internal Temperature | Min Internal Temperature                                                         |              |
|                  | ~ **                                     |                                   |                          |                                                                                  |              |

Figure: SD Card Configuration Page

## Dummy registers group 9000

Client can read and write into Dummy Modbus registers 9000 to 9999. These registers may used for storing some process variables and logged synchronously with other VRTX Meter data.

Text area MB9K Config contains configuration of Dummy Modbus registers logging. Line beginning with "#" are comments and not used anywhere. The format of line:

offset, number of items, forms

If MB9K check box at the bottom is selected, logger will add to the end of log line items described in MB10K Config. Each line describes group of Dummy registers in Modbus regs 9000 to 9999.

In each line *offset* is position of the group in 9000 registers. *Number of items* is either number of registers in the group in case of 16 bit values or number of pairs of registers in case of Long and Float formats. *Format* is one character specifying format of items in the group:

- i 16 bit signed integer
- I 16 bit unsigned integer
- 1 32 bit signed integer

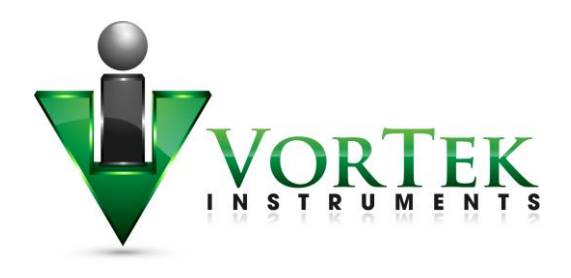

- L 32 bit unsigned integer
- f 32 bit floating point values

Customer may write into these registers with Function code 16 and read with Function codes 3 and 4. *Note: the contents of these registers is not retained at cycling the power*. The registers in Log file are named as Mxxx for "i" format, MxxxL for "l" format and Mxxxf for "f" format. Where xxx is register offset from 10000. All Dummy registers are in "reversed" format. Most significant word (MSW) is coming first.

MB8K log selector. If checked it will log Dummy registers 9000 according to format specifiers entered in M9K Config area.

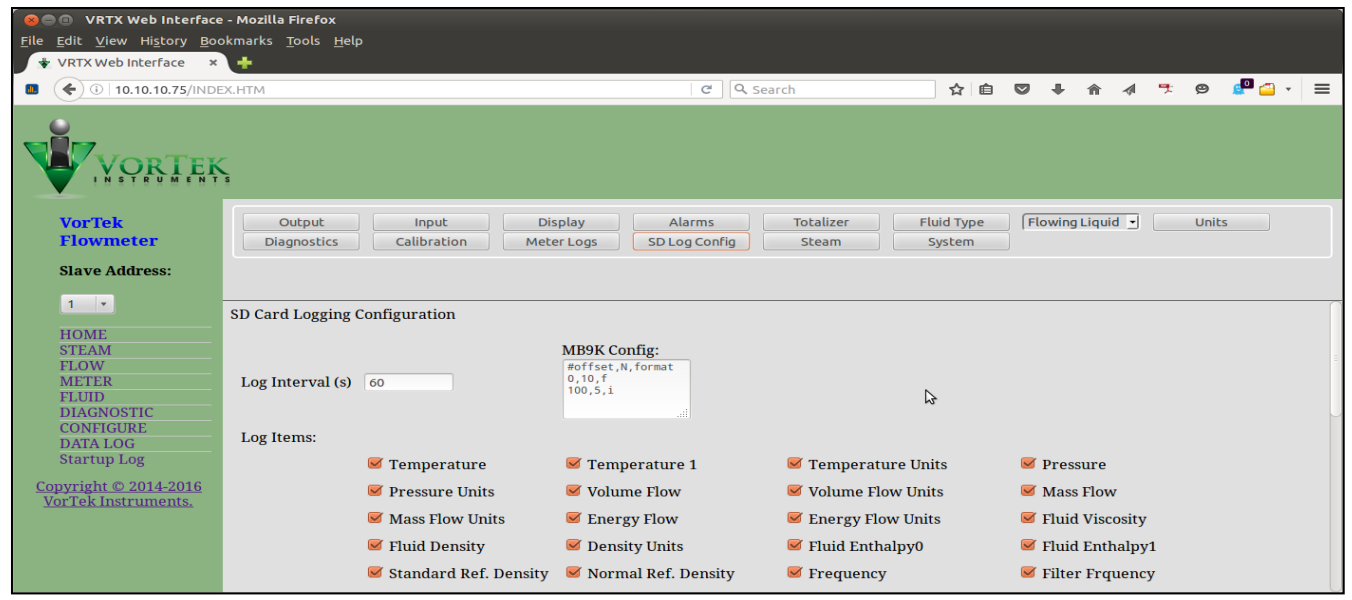

Figure: MB9K Config example

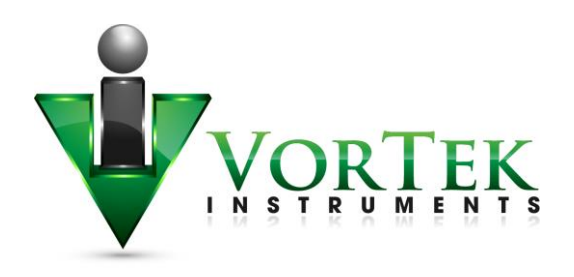

#### Example of Dummy registers log.

| × =   | 16        | 0624-1   | 8.CS      | V (rea       | d-only  | ) - ( | Libre | Offic | e Cal   | c          |             |        |         |          |       |             |            |       |     |     |     |                    |
|-------|-----------|----------|-----------|--------------|---------|-------|-------|-------|---------|------------|-------------|--------|---------|----------|-------|-------------|------------|-------|-----|-----|-----|--------------------|
| File  | Edit      | View     | Inse      | rt Fo        | ormat   | Т     | ools  | Dat   | a Wi    | ndow       | Help        |        |         |          |       |             |            |       |     |     |     |                    |
| _     | _         |          | -         |              | _       | _     | _     |       | _       | 10.52      |             |        | 1.4     | ,        |       | <b>—</b> •  |            | 0-    |     |     |     |                    |
| =     | - 🖻       | 2        | $\square$ | 2            | PDF     | ٥     |       | ABC   | ABC     | X          | i p         | •      | 1   🔊   | - 6      | × +   | S Nz        | 2.<br>11 A | Č.    | 12  | -   | >   | »                  |
|       |           |          |           |              |         |       |       |       |         | ,          |             |        |         |          |       |             |            |       |     |     |     |                    |
| A1    |           |          | ~         | <b>f</b> (x) | Σ=      | =     | Date  | 5     |         |            |             |        |         |          |       |             |            |       |     |     |     |                    |
|       | A         | В        | С         | D            | E       | F     | G     | н     |         | J          | к           | L      | M       | N        | 0     | Р           | 0          | R     | S   | т   | U   | -                  |
| 1     | Date      | Time     | Secs      | Temp         | Temp1   | TU    | M100  | M101  | M102    | M103       | M104        | M100   | M101    | M350L    | M352L | M600f       | M602f      | M604f | _   | -   | _   | m                  |
| 2     | 06/24/16  | 14:58:01 | 79        | -412.35      | 30.9231 | F     | 0     | 0     | (       | 0 0        | 0           | 0      | C       | 0        | 0     | 0           | 0          | 0     |     |     |     |                    |
| 3     | 06/24/16  | 14:58:22 | 100       | -412.35      | 30.9405 | F     | 0     | 0     | (       | 0 0        | 0           | 0      | 0       | 0 0      | 0     | 0           | 0          | 0     |     |     |     |                    |
| 4     | 06/24/10  | 14:58:42 | 120       | -412.35      | 30.939  | F     | -1    | 2     |         | 3 4        | 0           | 65535  |         |          |       | 0           | 0          | 0     |     |     |     | $\left  - \right $ |
| 6     | 06/24/16  | 14:59:22 | 160       | -412.35      | 30,9339 | F     | -1    | 2     |         | 3 4        | 5           | 65535  | 2       |          | Ö     | 0           | 0          | 0     |     |     |     | Η.                 |
| 7     | 06/24/16  | 14:59:43 | 181       | -412.35      | 30.9412 | F     | -1    | 2     |         | 3 4        | 5           | 65535  | 2       | 0        | 0     | 0           | 0          | 0     |     |     |     |                    |
| 8     | 06/24/16  | 15:00:03 | 201       | -412.35      | 30.9463 | F     | -1    | 2     | :       | 3 4        | 5           | 65535  | 2       | 2 0      | 0     | 0           | 0          | 0     |     |     |     |                    |
| 9     | 06/24/16  | 15:00:23 | 221       | -412.35      | 30.9281 | F     | -1    | 2     | :       | 3 4        | 5           | 65535  | 2       | 2 0      | 0     | 0           | 0          | 0     |     |     |     |                    |
| 10    | 06/24/16  | 15:00:43 | 241       | -412.35      | 30.9056 | F     | -1    | 2     |         | 3 4        | 5           | 65535  | 2       | 2 0      | 0     | 0           | 0          | 0     |     |     |     |                    |
| 11    | 06/24/16  | 15:01:04 | 262       | 412.35       | 30.9405 | F     | -1    | 2     |         | 3 4        | 5           | 65535  | 2       |          | 0 0   | 0           | 0          | 0     |     |     |     |                    |
| 12    | 06/24/16  | 15:01:24 | 302       | 412.35       | 30,939  | F     | -1    | 2     |         | 3 4        | 5           | 65535  |         |          |       | 0           | 0          | 0     |     |     |     | 1                  |
| 14    | 06/24/16  | 15:02:04 | 322       | -412.35      | 30.9463 | F     | -1    | 2     |         | 3 4        | 5           | 65535  | 2       | 2 0      | o     | 0           | 0          | 0     |     |     |     |                    |
| 15    | 06/24/16  | 15:02:24 | 342       | -412.35      | 30.9347 | F     | -1    | 2     |         | 3 4        | 5           | 65535  | 2       | 2 0      | 0     | 0           | 0          | 0     |     |     |     |                    |
| 16    | 06/24/16  | 15:02:45 | 363       | -412.35      | 30.9426 | F     | -1    | 2     | :       | 3 4        | 5           | 65535  | 2       | 2 0      | 0     | 0           | 0          | 0     |     |     |     |                    |
| 17    | 06/24/16  | 15:03:05 | 383       | -412.35      | 30.9426 | F     | -1    | 2     | :       | 3 4        | 5           | 65535  | 2       | 2 0      | 0     | 0           | 0          | 0     |     |     |     |                    |
| 18    | Date      | Time     | Secs      | Temp         | Temp1   | TU    | Press | PU    | VolFlow | VFU        | MassFlow    | MFU    | FDens   | DU       | Freq  | Re          | Kf         | MaxT  | DP1 | DP2 | DP3 | Q                  |
| 19    | 06/24/16  | 15:03:25 | 403       | -412.35      | 30.9281 | F     | 0     | PSI   | 885.610 | 5 ft^3/sec | 1.06443e+06 | lb/sec | 149.849 | bm/ft^3  | 400   | 3.46721e+06 | 202.72     | -40   | 0   | 0   | 0   | -                  |
| 21    | 06/24/10  | 15:03:45 | 423       | -+12.30      | 30.9281 | F     | 0     | PSI   | 885.61  | 5 ft^3/sec | 1.06443e+06 | b/sec  | 149.849 | lbm/ft^3 | 400   | 3.46721e+06 | 202.72     | -40   | 0   | 0   | 0   | H                  |
| 22    | 06/24/16  | 15:04:26 | 464       | -412.35      | 30,9303 | F     | 0     | PSI   | 885.610 | 6 ft^3/sec | 1.06443e+06 | lb/sec | 149.849 | bm/ft^3  | 400   | 3.46721e+06 | 202.72     | -40   | 0   | 0   | 0   |                    |
| 23    | 06/24/16  | 15:04:46 | 484       | -412.35      | 30.9535 | F     | 0     | PSI   | 885.610 | 6 ft^3/sec | 1.06443e+06 | lb/sec | 149.849 | lbm/ft^3 | 400   | 3.46721e+06 | 202.72     | -40   | 0   | 0   | 0   |                    |
| 24    | 06/24/16  | 15:05:06 | 504       | -412.35      | 30.9383 | F     | 0     | PSI   | 885.610 | 6 ft^3/sec | 1.06443e+06 | lb/sec | 149.849 | lbm/ft^3 | 400   | 3.46721e+06 | 202.72     | -40   | 0   | 0   | 0   |                    |
| 25    | 06/24/16  | 15:05:26 | 524       | -412.35      | 30.9318 | F     | 0     | PSI   | 885.61  | 6 ft^3/sec | 1.06443e+06 | lb/sec | 149.849 | lbm/ft^3 | 400   | 3.46721e+06 | 202.72     | -40   | 0   | 0   | 0   |                    |
| 26    | 06/24/16  | 15:05:47 | 545       | -412.35      | 30.9361 | F     | 0     | PSI   | 885.610 | 6 ft^3/sec | 1.06443e+06 | lb/sec | 149.849 | bm/ft^3  | 400   | 3.46721e+06 | 202.72     | -40   | 0   | 0   | 0   |                    |
| 27    |           | • /      |           |              |         | -     |       |       | L       |            |             |        | I       |          | 1     |             | I          | 1     |     |     |     | 50                 |
| UUU   | lo vaneed | <u> </u> |           |              |         |       | 4     |       |         |            |             |        |         |          |       |             |            |       |     |     |     | 2                  |
| E Fin | d         |          |           |              | -       |       | Љ {   | 1     | ₽/      |            |             |        |         |          |       |             |            |       |     |     |     |                    |
| Sheet | 1/1       |          |           |              | Default | t     |       |       |         |            | STD         | i      |         | Su       | Jm=0  |             | ∍          | •     |     | - 0 | 78  | 3%                 |

*Figure: Dummy register log example* 

## Other methods of retrieving log files

## WGET

Retrieving log files could be automated using Internet-standard utility WGET. This utility readily available on Linux machines and for Windows can downloaded from here: <u>https://www.gnu.org/software/wget/</u> or install Linux simulator on Windows WinBash, which also contains WGET: http://win-bash.sourceforge.net/

To read daily file for specific date use the following WGET command:

WGET <u>http://10.10.10.79/LOGS/2016/05/160527.CSV</u> (where first 2 digits – year, next – month, next day). This instruction will download daily log file for date: 05/27/2016

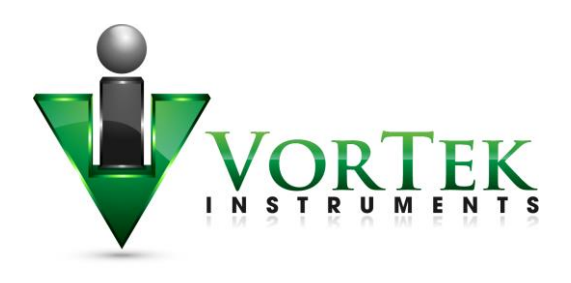

## FTP

VRTX/TCP meter has capability of accessing the file system on SD card via FTP protocol. For that you may use any specialized FTP client or even File browser on Linux or Windows systems.

In Windows Explorer enter in address field <u>ftp://10.10.10.79</u> or whatever is IP of your meter. You may be asked first time for the User Name and Password. Use User: "owner" and Password: "16363". You'll get almost full access to the file system on SD card. You may copy files, delete files and directories. Creating directories is not allowed.

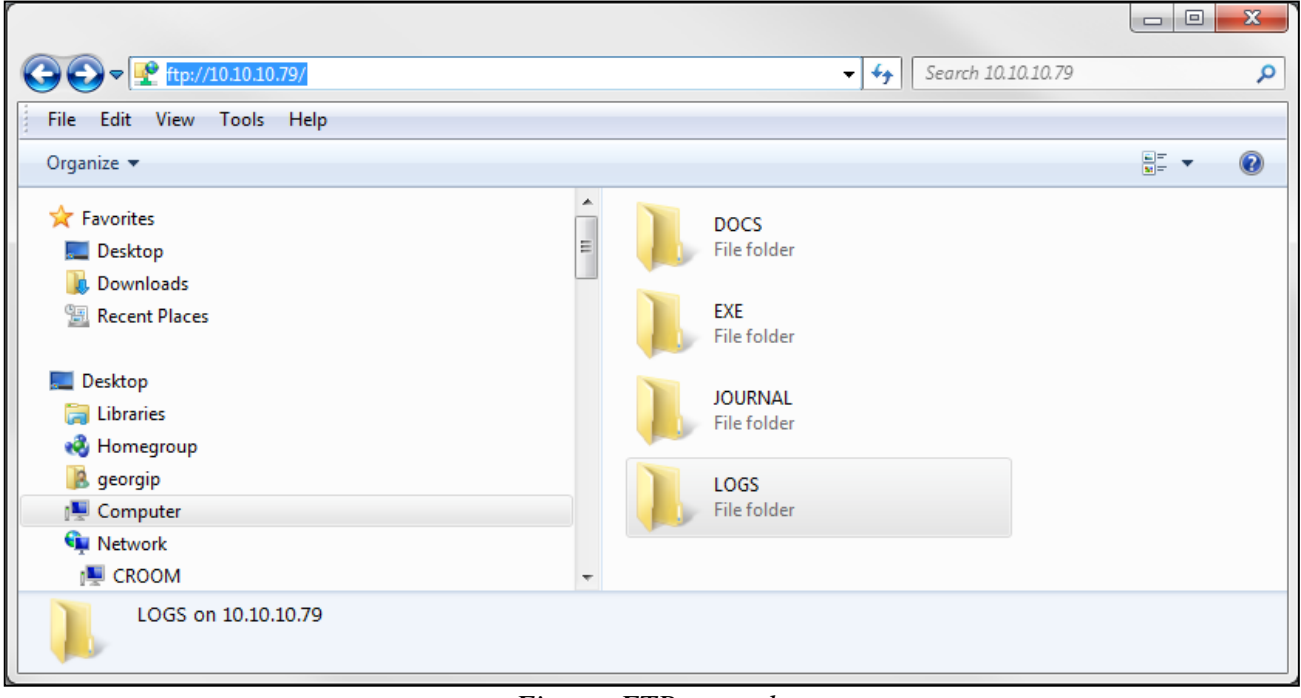

Figure: FTP example

FTP access may be automated with mentioned above WGET application. The string to query single file is the following: WGET <u>ftp://owner:16363@10.10.10.79/LOGS/2016/05/160527.CSV</u> (Note how to supply user name and password when accessing via FTP.)

Note: You may use FTP access to clean SD card by removing unnecessary data or wrong directories created due to misread Real Time Clock of the meter.

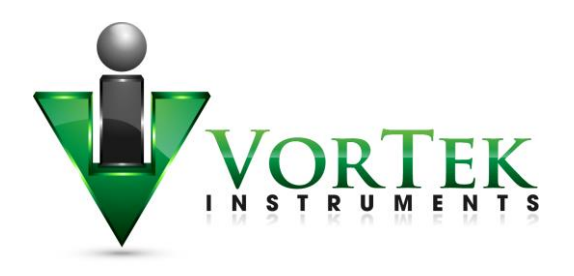

# **Update of Firmware**

VORTEX meter firmware can be updated on-line. For that there are two applications:

- AutoUpdate Standard update utility using UDP protocol. Local network only.
- TcpUpdate Update utility using TCP protocol allowing access from other networks.

In revision 1.0 of VORTEX/TCP TcpUpdate is disabled. AutoUpdate should always be used. The AutoUpdate application can be downloaded from EXE directory on SD file system of the unit.

| 😣 AutoUpdate V2.2 🗼 |                                            |      |  |  |  |  |  |  |  |
|---------------------|--------------------------------------------|------|--|--|--|--|--|--|--|
| IP address:         | 10 . 10 . 10 . 75                          | Find |  |  |  |  |  |  |  |
| FileName:           | FileName: ov\DPMeter\VRTXWEB_steam_APP.s19 |      |  |  |  |  |  |  |  |
| 🔽 Rebo              | Reboot when complete Update                |      |  |  |  |  |  |  |  |

Figure: AutoUpdate

Usage is simple: enter IP address of you meter (or find meter on the local network).

Browse for provided by VortekInst application file in xxx\_APP.s19 format.

Click update. That's it.

Update with TcpUpdate is the same, except FIND may not work across routers/switches.